# <u>ekyveba</u>

OHULIEDE,

### 

and they

www.m-live.com

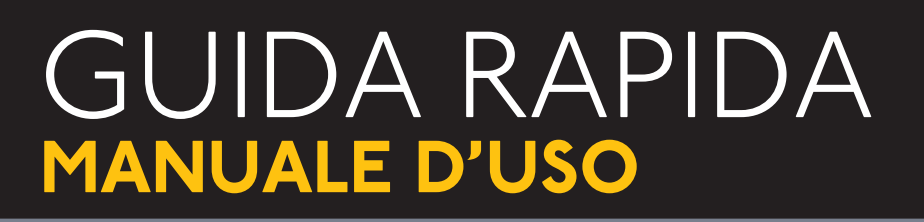

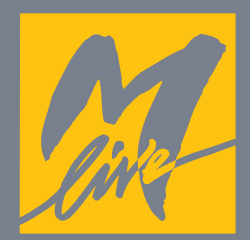

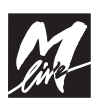

# CE

#### © & Print by M-Live srl 2016 - Versione 1.0 del 18/11/2016

Le informazioni contenute in questo documento sono state attentamente redatte e controllate. Ciononostante M-LIVE s.r.l. non assume alcuna responsabilità in merito ad eventuali inesattezze. Le informazioni contenute in questo documento, nonché le specifiche dei prodotti ai quali fa riferimento, sono soggette a modifiche senza preavviso.

M-LIVE s.r.l. non assume alcuna responsabilità sull'uso o sull'applicazione dei prodotti descritti in questo documento. Se non specificato diversamente, ogni riferimento a nomi, prodotti, dati, titoli di opere, autori, editori e società è puramente casuale ed ha il solo scopo di illustrare l'uso dei prodotti M-LIVE s.r.l. nomi, loghi e marchi eventualmente riportati appartengono ai rispettivi proprietari.

Tutti i diritti sono riservati e nessuna parte di questo documento può essere riprodotta in alcuna forma, in alcun modo e per alcuno scopo senza il permesso scritto di M-LIVE s.r.l.

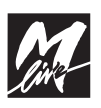

### INDICE

| AVVERTENZE                                               | 04 |
|----------------------------------------------------------|----|
| PRESENTAZIONE                                            | 04 |
| PREMESSA: HELP ON LINE                                   | 05 |
| ICONE RICORRENTI, MENU' A TENDINA E SLIDER               | 05 |
| PANNELLO FRONTALE E CONNESSIONI PANNELLO POSTERIORE      | 06 |
| LEGENDA PANNELLO FRONTALE E POSTERIORE                   | 07 |
| MEMORIA E GESTIONE DELLE BASI MUSICALI                   | 08 |
| ■ Le due modalità di ricerca nella memoria interna       | 08 |
| TRASFERIMENTO DEL REPERTORIO, HARD DISK E MEMORIE        | 09 |
| ■ Le memorie di massa                                    | 09 |
| ■ Uso di penne USB                                       | 09 |
| Navigare nel contenuto di una penna USB                  | 09 |
| Copiare il contenuto di una penna, funzione "Copy Paste" | 10 |
| SCHERMATA PRINCIPALE                                     | 10 |
| ■ Songs                                                  | 10 |
| Cercare una canzone con la navigazione manuale           | 10 |
| Cercare una canzone con la funzione "SEARCH"             | 11 |
| Cercare una canzone come "Next Song" e farla suonare     | 11 |
| Okyweb 4 e le informazioni di database                   | 11 |
| Creare una Playlist                                      | 11 |
| Uso della Quick List                                     | 12 |
| ■ Mixer                                                  | 12 |
| Chords                                                   | 12 |
| Edit dei Midi files                                      | 12 |
| ■ Setup                                                  | 13 |
| TASTO WEB: COLLEGARE OKYWEB 4 ALLA RETE                  | 13 |
| Gestire e controllare la connessione                     | 13 |
| ■ Aggiornare Okyweb 4 all'ultimo firmware disponibile    | 13 |
| Attivare la ricerca delle basi sul Web                   | 14 |
| TASTO MASTER: UTILIZZARE OKYWEB 4 COME EXPANDER          | 14 |
| ■ Keyboard                                               | 15 |
| ■ Patches                                                | 15 |
| • Scelta del suono                                       | 15 |
| Scelta dell' estensione del layer                        | 16 |
| Scelta del range di dinamica del layer                   | 16 |
| Salvare le Patch su una base musicale                    | 16 |
| Fisarmonica                                              | 16 |
| TRUCCHI                                                  | 17 |
| Mandare un testo a tutto schermo                         | 17 |
| ■ Spostarsi dentro la Song                               | 17 |
| ■ Sistema operativo                                      | 17 |
| ■ Uso della tastiera esterna USB                         | 18 |
| MAPPA TASTIERA                                           | 18 |
| SPECIFICHE TECNICHE                                      | 19 |
| LISTA SUONI                                              | 20 |
|                                                          |    |

#### **AVVERTENZE**

#### Collegamento alla rete di alimentazione

Prima di connettere l'alimentatore/adattatore esterno alla rete, accertatevi che la tensione sia corrispondente a quella indicata (tolleranza max  $\pm 10\%$ ). Usate solo l'alimentatore/adattatore fornito in dotazione o un suo sostituto con caratteristiche tecniche identiche: diversamente potreste causare malfunzionamenti o danni all'apparato.

#### Collegamenti, accensione e spegnimento

Effettuate i collegamenti sempre ad apparati spenti. Accendete e spegnete l'apparato ad impianto di amplificazione audio spento.

#### Collegamento al computer

Quando viene collegato al computer via USB MIDI, OKYWEB 4 viene automaticamente riconosciuto come dispositivo MIDI, senza bisogno di alcuna installazione software. Solitamente viene indicato come OKYWEB 4, corrispondenti al generatore interno, ma il nome può cambiare a seconda dei sistemi operativi o delle applicazioni usate.

#### Protezione e manutenzione

Evitate esposizioni prolungate dell'apparato all'irradiazione solare diretta, a intense fonti di calore, a forti vibrazioni, ad ambienti particolarmente umidi o polverosi, alla pioggia, poiché possono essere causa di malfunzionamenti, deterioramenti e perfino shock elettrici. Per rimuovere l'eventuale deposito di polvere usate un panno morbido asciutto o un pennello: non usate mai alcool, acetone o solventi vari. Non sono necessarie ulteriori manutenzioni.

#### In caso di avaria

Tutte le regolazioni per l'utilizzo dell'apparato sono esterne e facilmente accessibili. L'accesso alle parti interne può causare shock elettrico e deve essere effettuato solo da personale qualificato e autorizzato. In caso di avaria rivolgetevi al Centro di Assistenza M-LIVE - e-mail: assistenza@m-live.com

#### **Documentazione**

Potete trovare eventuali aggiornamenti o altri supporti sul sito **www.m-live.com** 

#### PRESENTAZIONE

Okyweb 4 è un lettore di MIDI FILE ed MP3 con testo di piccole dimensioni ma con potenzialità elevate. Ha un Expander estremamente completo per Master keyboard, PC o MAC e Fisarmonica.

Il database dei suoni Midi è lo stesso dei nostri prodotti di categoria più elevata, quali Merish 4, per garantire una qualità audio professionale.

Include 366 Suoni campionati, 46 Drumkit percussivi con 482 campionamenti su una memoria di 256 Mb.

Il software è "easy learning" ma potente e garantisce la gestione di migliaia di basi archiviate sulla memoria interna e/o su supporti USB.

L'ampio schermo touch screen ne rende l'utilizzo intuitivo e favorisce una fluida navigazione tra cartelle anche con migliaia di basi musicali.

Inoltre con Okyweb 4 è possibile eseguire una ricerca dei brani per titolo e artista, qualora questi dati siano memorizzati all'interno dei File Musicali. Tutti i File Musicali acquistati presso www.songservice.it contengono le informazioni di Titolo e Interprete, oltre ad altre non meno importanti.

Un'altra innovazione di Okyweb 4 è la funzione "WEB" con la quale è possibile collegarlo ad Internet tramite Wi-Fi ed interagire con www.songservice.it. In futuro verrà rilasciata un'App che consentirà di gestire alcune funzioni da periferica quale Tablet e Smart Phone.

Con Okyweb 4 si può accedere ad un vastissimo repertorio musicale, in tempo reale e da qualunque posto.

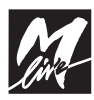

#### PREMESSA: HELP ON-LINE

Questo documento è una guida che fornisce informazioni di carattere generale su Okyweb 4.

Okyweb 4 ha un "Help on Line" che spiega le sue funzionalità, ed è accessibile in tempo reale tenendo premuto per più di 1 secondo il tasto Enter.

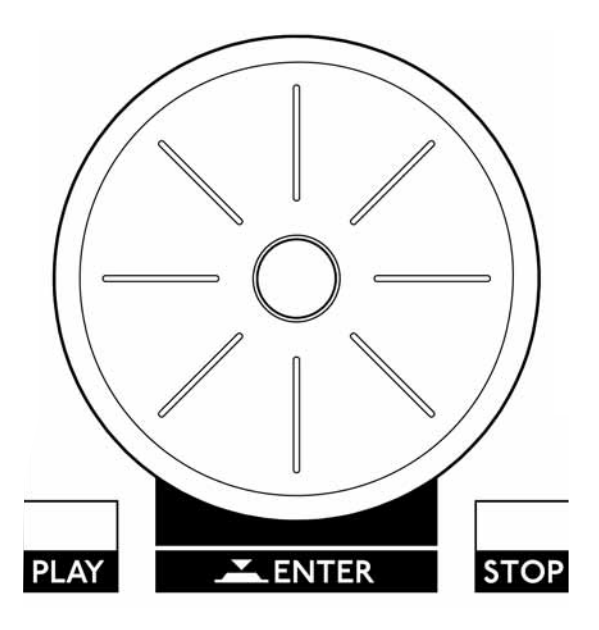

Quando Okyweb 4 è in modalità Help comparirà questa icona.

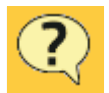

Da quel momento per ogni tasto che toccheremo comparirà una finestra che ne spiega il funzionamento.

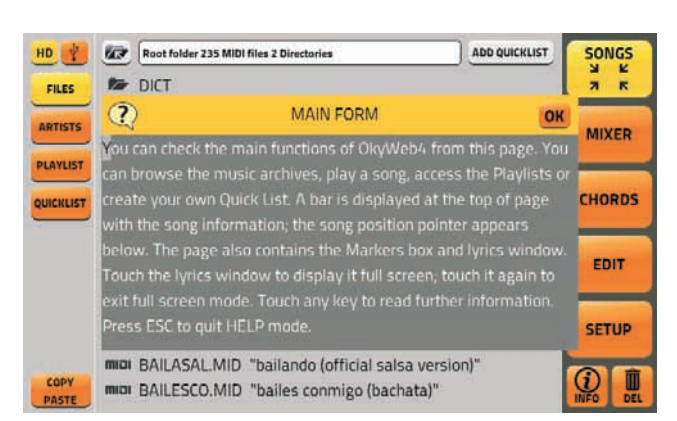

Per uscire dall' "Help on Line" premere il tasto ESC. L' "Help on Line" funziona anche per i tasti fisici, e per i potenziometri. Entra in ambiente Help e prova a premere uno dei tasti fisici di Okyweb 4: comparirà la Help Box con la spiegazione del tasto.

#### ICONE RICORRENTI, MENÙ A TENDINA E SLIDER

#### ALPHA DIAL

Quando a fianco o internamente ad un box compare questa icona significa che ruotando l'Alpha Dial

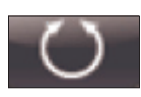

modificheremo il valore o l'impostazione di quel box.

L'Alpha Dial in genere ha effetto su ogni parametro che può essere modificato, oppure scelto tra un elenco.

#### MENÙ A TENDINA

Questo box viene denominato "menù a tendina"

| NO         |  |
|------------|--|
| NO         |  |
| 1min       |  |
| 1min 30sec |  |
| 2min       |  |
| 2min 30sec |  |

e contiene una serie di impostazioni o valori, che possono essere selezionati ruotando l'Alpha Dial o premendo i tasti "Up" / "Down". Per attivare un menù a tendina basta toccarlo.

#### SLIDER

Per attivare uno slider occorre toccarlo e modificare il valore ruotando l'Alpha Dial. Inoltre potremo spostare velocemente la posizione di uno slider toccando il punto dove vogliamo puntarlo.

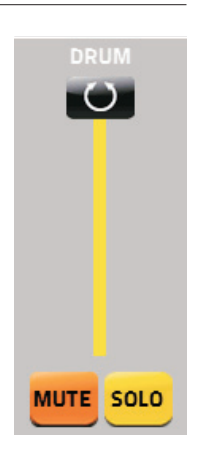

#### ZOOM IN / OUT

Quando in un tasto compare questa icona significa che la schermata relativa al tasto può essere ingrandita.

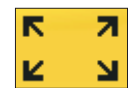

Quando in un tasto compare questa icona significa che la schermata relativa al tasto può essere ridimensionata.

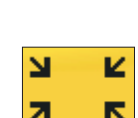

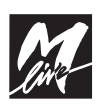

#### **PANNELLO FRONTALE**

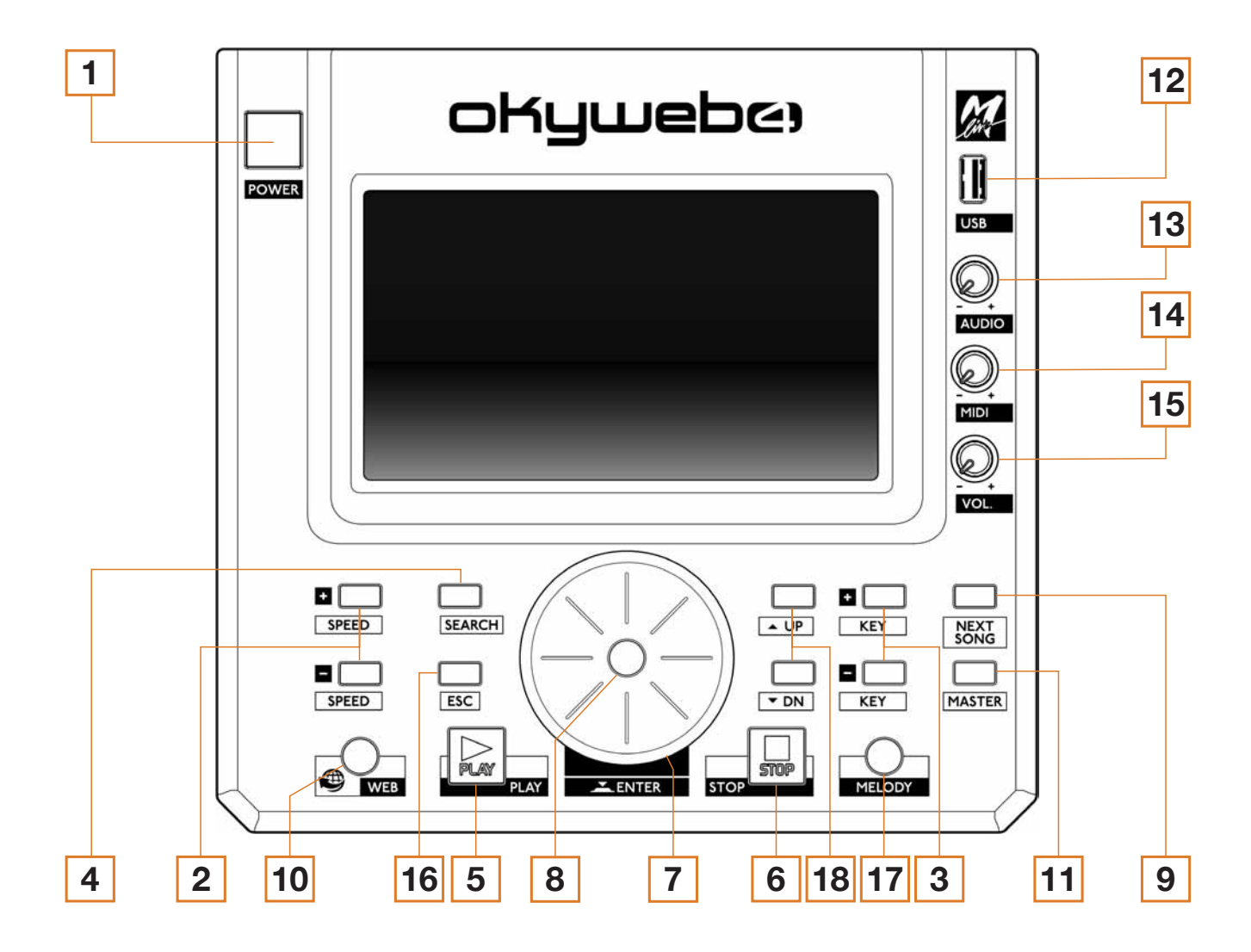

#### **CONNESSIONE PANNELLO POSTERIORE**

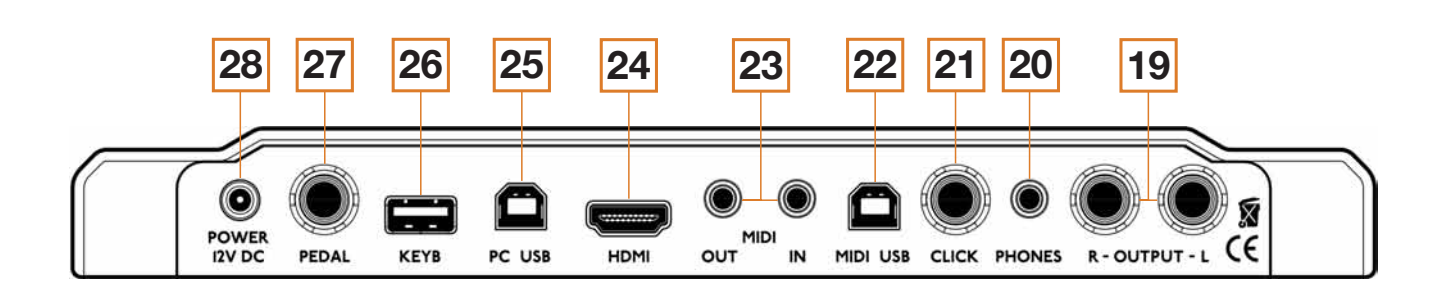

![](_page_6_Picture_1.jpeg)

#### LEGENDA PANNELLO FRONTALE

- **1. POWER:** Tenere premuto il tasto di accensione per qualche secondo per avviare Okyweb 4.
- **2. SPEED:** Permette di aumentare o diminuire i Bpm della base.
- **3. KEY:** Permette di alzare o abbassare la tonalità della base.
- SEARCH: Cliccandolo compare una tastiera sullo schermo. E' possibile eseguire una ricerca per Titolo ed Artista se Okyweb 4 è impostato in modalità di ricerca database.
- 5. PLAY: Avvia l'esecuzione della song selezionata o riprende l'esecuzione della song in pausa.
- **6. STOP:** Ferma l'esecuzione della song: premuto 1 volta = PAUSA; premuto 2 volte = STOP.
- 7. DIAL: A seconda dei contesti:
  Sposta il cursore di selezione.
  Cambia il valore del parametro selezionato.
- 8. ENTER: Permette di selezionare le basi e/o confermare un comando o un'impostazione (es. scelta della Song, accesso alla pagina/funzione/ parametro, etc.). Se premuto per due secondi Okyweb 4 entra in modalità "Help on line".
- NEXT SONG: Posizionati sulla song che vuoi impostare come successiva e clicca questo tasto per prenotarla. Quando vuoi eseguire la canzone che hai prenotato clicca di nuovo "NEXT SONG".
- **10. WEB:** Consente l'accesso alla schermata relativa all'interfacciamento con la rete Internet.
- **11. MASTER:** Consente l'accesso alla schermata d'interfacciamento Expander di Okyweb 4 con strumenti esterni e PC o MAC.
- **12. USB:** E' la slot dedicata alla penna Usb o alla M-Pen.
- **13. AUDIO:** Potenziometro relativo al volume delle basi Audio.
- 14. MIDI: Potenziometro relativo al volume delle basi Midi.
- **15. VOL:** Potenziometro relativo al volume generale.
- **16. ESC:** Permette di uscire dall'interfaccia in cui ci si trova.
- **17. MELODY:** Cliccato una volta elimina la traccia vocale. Cliccato due volte abbassa il volume della traccia vocale.
- **18. UP/DOWN:** Permette di muovere verso l'alto o verso il basso il cursore.

#### LEGENDA PANNELLO POSTERIORE

- **19. AUDIO OUT:** Uscita Audio Jack.
- 20. PHONES: Uscita per la cuffia con Mini Jack Stereo.
- **21. CLICK:** Uscita del click usato specialmente dai batteristi in cuffia per avere un riferimento ritmico preciso rispetto al midi file in esecuzione. Funziona solo con i Midi File.
- **22. MIDI USB:** Interfacciamento Usb per PC o MAC per usare Okyweb 4 come Expander.
- **23. MIDI IN e OUT:** Interfacciamento Midi In e Out con Mini jack. Il cavo di collegamento è fornito con il prodotto. Serve per Usare Okyweb4 come Expander per tastiera e fisarmonica midi.
- 24. HDMI: Interfacciamento video ad alta definizione "HDMI".
- **25. PC USB:** Interfacciamento Usb per PC o MAC. Collegando Okyweb 4 al PC viene riconosciuto come Hardware esterno.
- **26. KEYB:** Interfacciamento USB per collegare una tastiera da computer per ricerca rapida e avvio comandi.
- 27. PEDAL: Presa a jack per il pedale di tipo normalmente aperto.
- **28. POWER 12V DC:** Ingresso per l'alimentazione (usare solo l'alimentazione M-LIVE fornito di serie).

![](_page_7_Picture_0.jpeg)

#### MEMORIA E GESTIONE DELLE BASI MUSICALI

Okyweb 4 ha una memoria allo stato solido di 16 Gb e garantisce una gestione fino e non oltre 15.000 file tra Midi ed Mp3.

**NOTA BENE:** Oltre i 15.000 file non è garantita una buona gestione dell'archivio e la velocità di ricerca diminuisce proporzionalmente all'aumentare dei file.

Okyweb 4 può gestire i file in due modalità differenti: NOME FILE e DATABASE e la ricerca di conseguenza seguirà queste due modalità.

Per selezionare il tipo di ricerca (nome file o database) procedere come segue:

Clicca Opzioni - Clicca sistema - Clicca "RICERCA" ed apri il relativo menù a tendina - Seleziona la modalità desiderata con il tasto "ENTER".

![](_page_7_Figure_8.jpeg)

| BROWSING | FILE NAME |  |
|----------|-----------|--|
|          | FILE NAME |  |
|          | DATABASE  |  |

I formati che Okyweb 4 legge e riproduce sono: .MID

.KAR

.MF3

.MF4

.MP3

Tutti i formati sopra citati, ad eccezione del formato .MP3, fanno parte della categoria "MIDI File".

Su ogni brano viene visualizzato se è un file Midi con l'icona MIDI

o l'icona MP3

se è un Mp3.

#### ■ LE DUE MODALITA' DI RICERCA NELLA MEMORIA INTERNA

mpЭ

#### **1. NOME FILE**

La comodità di questo tipo di ricerca è quella di poter visualizzare e navigare le cartelle come in un comunissimo PC.

In questa modalità quando navigherò nella memoria

interna, Okyweb 4 sfoglierà l'archivio individuando solo i file di tipo musicale.

I brani verranno visualizzati con il relativo formato (midi o mp3) seguito dal nome file.

Okyweb 4, ricerca appunto in base a questo parametro: il nome file (eventuali informazioni all'interno del file non vengono visualizzate) per cui, in questa modalità, il tasto"ARTISTI" non sarà attivo.

Quando inserisco nuove basi nella memoria interna tramite collegamento a PC o tramite la funzione "Copy-Paste" da penna USB, all'accensione successiva a questa operazione, Okyweb 4 effettuerà una scansione automatica per cercare i nuovi file.

#### 2. DATABASE

Settando Okyweb 4 nella modalità "DATABASE" si potrà effettuare la ricerca filtrando le canzoni per "Titolo" oppure "Artista". Non verranno visualizzate le cartelle eventualmente presenti nella memoria che stiamo esplorando.

Le informazioni di "Titolo" e "Artista" devono essere contenute nel file. Tutti i file prodotti da M-Live e distribuiti su www.songservice.it contengono queste informazioni.

Se i file musicali sono privi di queste informazioni sarà possibile aggiungerle tramite il software "Okyweb PC"disponibile al sito www.m-live.com nella sezione download relativa al prodotto Okyweb 4 e nella sezione FAQ del sito.

Con il tasto touch "ARCHIVIO" verrà mostrato l'elenco alfabetico dei titoli presenti nella memoria interna e/o nella penna USB.

Con il tasto touch "ARTISTI" verrà mostrata la lista degli artisti in ordine alfabetico.

Quando viene modificato l'archivio (ad es. quando vengono inserite nuove basi nella memoria interna tramite collegamento a PC o funzione "Copy-Paste da penna USB), Okyweb 4 effettuerà una scansione automatica dei file al fine di riordinare le informazioni contenute in esse.

La rigenerazione del Database avviene sempre in automatico ma sarà possibile rigenerare le informazioni di database anche manualmente.

Per avviare la scansione delle basi manualmente procedere come segue:

clicca "OPZIONI"

- clicca sulla sezione "SISTEMA"
- clicca su "RICREA DATABASE"

![](_page_7_Figure_39.jpeg)

![](_page_8_Picture_1.jpeg)

Quando il database è pronto sarà possibile effettuare una ricerca per titoli e artisti.

Se digito una lettera, una parola o una frase nella tastiera virtuale della ricerca, Okyweb ricercherà i parametri digitati indistintamente sia per i titoli che per gli artisti.

Quindi ad esempio se ricerco la lettera "a", Okyweb 4 troverà tutti titoli e tutti gli artisti che iniziano con la "a" contenuti nella memoria interna e nella penna USB se collegata.

Nella ricerca se inserisco fino a due lettere Okyweb 4 cercherà dall'inizio della frase. Se inserisco più di due lettere cercherà invece all'interno della frase.

#### 1 lettera nella ricerca:

![](_page_8_Figure_7.jpeg)

#### 3 lettere nella ricerca:

| HD        | 100 S                                                  | iearch resu | lts: 2 title | 5 |      |   |   | A      | DD QUICK | LIST | CONCE  |
|-----------|--------------------------------------------------------|-------------|--------------|---|------|---|---|--------|----------|------|--------|
| FILES     | miai ALL'ALBA SORGERO' (Let it go - Fre SERENA AUTIERI |             |              |   |      |   |   | 501005 |          |      |        |
| ARTISTS   | INCH L'ALBA JOVANOTTI                                  |             |              |   |      |   |   |        | MIXER    |      |        |
| QUICKLIST |                                                        |             |              |   |      |   |   |        |          |      | CHORDS |
| Search    | alb                                                    |             |              |   |      |   |   |        | -        |      |        |
| q         | w                                                      | e i         |              |   | y la |   |   |        | p        | back | EXIT   |
| a         | s                                                      | d           | f            | g | h    | I | k | 1      | 1        | 23   |        |
| 合         | z                                                      | ×           | c            | v | b    | n | m |        | space    |      | UK     |

**NOTA BENE:** Sulla penna USB è possibile effettuare una ricerca solo per "nome file".

#### TRASFERIMENTO DEL REPERTORIO, HARD DISK E MEMORIE

#### ■ LE MEMORIE DI MASSA E IL COLLEGAMENTO A PC

Okyweb 4 ha una memoria di massa allo stato solido di 16 Gb e legge penne USB.

La penna USB deve essere inserita nella slot nella parte frontale, denominato: "USB".

![](_page_8_Picture_15.jpeg)

Per caricare il repertorio nella memoria interna di Okyweb 4 ci sono due modalità:

- Collegarlo ad un PC tramite l'ingresso "PC USB" e trasferire i file e le cartelle copiandole nella Directory Okyweb 4.
- 2. Copiare il repertorio da una Penna USB all'interno di Okyweb 4.

Quando Okyweb 4 è collegato al PC (ingresso PC – USB) sarà visibile come se fosse un Drive esterno. I files e le cartelle contenenti le Basi Musicali potranno essere trasferiti o copiati direttamente dentro la memoria interna di Okyweb 4, attraverso le normali funzionalità di copia e incolla del Computer.

**ATTENZIONE:** Collegare Okyweb 4 spento al PC ed assicurarsi di non avere la penna usb inserita, quindi accenderlo; è ora possibile effettuare trasferimenti. A questo punto spegnere Okyweb 4, scollegarlo dal PC e riavviarlo. All'accensione Okyweb 4 farà in automatico il "REBUILD DATABASE".

#### USO DI PENNE USB

Quando inseriamo una Penna USB nella slot dedicata, Okyweb 4 sarà in grado di leggerne il contenuto, e di suonare i file memorizzati in essa. Inoltre potremo copiare il contenuto della Penna USB all'interno dell'Hard Disk di Okyweb 4. La Penna USB può essere esplorata con le normali funzioni di navigazione, quali il Search.

#### ■ NAVIGARE NEL CONTENUTO DI UNA PENNA USB.

- **1.** Inserire la Penna USB nella slot dedicata, sul lato frontale di Okyweb 4.
- Toccare il tasto "Song", si aprirà la finestra relativa.
- **3.** Toccare l'icona USB.
- 4. Selezionare le cartelle o i files contenuti nella Penna USB utilizzando l'Alpha Dial per muoverti tra le basi e il tasto Enter per selezionarle.

In alternativa una volta inserita la Penna USB possiamo premere il tasto "Search" e digitare una parte o tutto il nome del file che vogliamo cercare: Okyweb 4 cercherà gli elementi che desideriamo nella Penna USB inserita.

![](_page_9_Picture_1.jpeg)

#### COPIARE IL CONTENUTO DI UNA PENNA, FUNZIONE "COPY PASTE"

Okyweb 4 può trasferire (copiandoli o spostandoli) qualsiasi file verso una specifica destinazione. Ad esempio puoi copiare files da una Penna USB alla memoria interna di Okyweb 4, o viceversa. Per fare questo procedi come segue:

**1.** Inserire la Penna USB nella slot dedicata posta sul frontale di Okyweb 4.

**2.** Toccare il tasto "Song" per mandare la schermata dell'archivio basi a tutto schermo. Compare sul lato basso a sinistra il tasto "Copy Paste".

![](_page_9_Picture_6.jpeg)

**3.** Toccare il tasto "Copy Paste". Compare la pagina 1. "Select".

**4.** Selezionare gli elementi da copiare o spostare all'interno dell'Hard Disk. Per selezionare un file occorre puntarlo con l'Alpha Dial e premere "Enter".

**5.** Premere "Copy" per copiare gli elementi selezionati (oppure "Cut" se si desidera spostarli dall'attuale locazione ad una nuova destinazione).

![](_page_9_Picture_10.jpeg)

**6.** La pagina successiva, 2. "Paste" permette di selezionare la destinazione dei file.

7. Scegliamo quindi la destinazione dei file toccando sullo schermo le periferiche o le directory desiderate. Se vogliamo selezionare l'Hard Disk interno tocchiamo l'icona HD.

![](_page_9_Picture_13.jpeg)

**8.** Tocchiamo il tasto "Paste" per confermare il trasferimento dei file selezionati in precedenza.

PASTE

Al termine avremo copiato il contenuto di una memoria, o di una cartella da un punto all'altro delle memorie di massa disponibili e connesse a Okyweb 4.

Le due icone "Hard Disk" e "USB" possono essere selezionate in maniera alternata, e quando Okyweb 4 è collegato ad una penna USB l'icona USB ne aprirà il contenuto.

![](_page_9_Picture_18.jpeg)

**NOTA BENE:** non è consentito collegare nessuna penna USB su Okyweb 4 quando esso è collegato al PC.

#### SCHERMATA PRINCIPALE

La schermata principale di Okyweb 4 permette di avere tutto sotto controllo: in alto compare il titolo della canzone in esecuzione, al centro in evidenza scorreranno i testi della canzone colorati in sincrono alla melodia, in basso abbiamo il titolo della canzone che seguirà e sulla destra ci sono 5 tasti touch con i quali controlliamo tutte le funzionalità software.

![](_page_9_Picture_22.jpeg)

Troviamo in ordine discendente:

**1. SONGS:** Permette di accedere all'archivio delle tue basi MIDI e Mp3.

**2. MIXER:** Permette di gestire i volumi delle 6 "famiglie" di suoni midi in tempo reale. Queste regolazioni sono possibili solo sulle Basi Midi File. È possibile alzare ed abbassare il volume, o mettere in solo o in mute le "famiglie" di suoni cliccando sui relativi tasti touch "SOLO" e "MUTE".

3. CHORDS: Puoi visualizzare gli accordi in tre formati: (classico, tablatura chitarra e tastiera).
4. EDIT: Per modificare le basi Midi. Permette di modificare alcuni parametri di una traccia midi come il volume, il tipo di strumento, il pan pot e tanti altri.
5. SETUP: Permette l'accesso alla gestione del sistema, del display di Merish e della TV esterna.

#### SONGS

• Cercare una canzone con la navigazione manuale Appena avremo inserito alcune Canzoni all'interno di Okyweb 4 possiamo navigare nell'archivio e suonarle. Cliccando sul tasto "SONGS" si ha accesso all'archivio interno o esterno di Okyweb 4.

| GOODKIS                            | S.MP3 mpa   <sup>BPM</sup> [0]   00:55                                                                                                    | SONGS  |
|------------------------------------|----------------------------------------------------------------------------------------------------|--------|
|                                    |                                                                                                    |        |
|                                    | DOOMED FROM THE START                                                                                                    | MIXER  |
|                                    | www.songservice.it                                                                                                    | CHORDS |
|                                    |                                                                                                    |        |
| HD                                 | Root folder, 235 files ADD QUICKLIST                                                                                                    | EDIT   |
| HD V                               | Root folder, 235 files     ADD QUICKLIST     MIDI ACCENDIL.MID "accendi lo spirito"     MIDI ACCID. VR MID "accidenti come sei hella"                                                                                                    | EDIT   |
| HD FILES<br>ARTISTS                | Root folder, 235 files         ADD QUICKLIST           INIDI ACCENDIL.MID "accendi lo spirito"         INIDI ACCID_VR.MID "accidenti come sei bella"           INIDI ACCED_VR.MID "accidenti come sei bella"         INIDI ADESSOEQ.MID "adesso e qui (nostalgico presente)"                                                                                                    | EDIT   |
| HD<br>FILES<br>ARTISTS<br>PLAYLIST | Root folder, 235 files         ADD QUICKLIST           Initial ACCENDIL.MID "accendi lo spirito"         Initial ACCID VR.MID "accidenti come sei bella"           Initial ACCID VR.MID "accidenti come sei bella"         Initial ADESSOEQ.MID "adesso e qui (nostalgico presente)"           Initial ALLAFIN2.mid "alla fine del mondo"         Initial ALLAEAS.MID "all'alba sorreoro' (let it go - frozen)" | EDIT   |

![](_page_10_Picture_1.jpeg)

In questo modo attiveremo la navigazione manuale delle cartelle (se in modalità "file name") o della lista alfabetica di basi (se in modalità "database")

Puoi scorrere tra le basi e le cartelle usando l'Alpha Dial e il tasto "enter" per entrare in una cartella e/o selezionare una base. Come vedremo è possibile utilizzare anche la funzione ricerca per cercare la base che si desidera.

• Cercare una canzone con la funzione "SEARCH" Puoi cercare una canzone navigando tra le cartelle oppure con la funzione ricerca. Per attivare la funzione ricerca procedere come segue:

1. Premere SEARCH

**2.** Digitare il titolo della canzone da trovare

![](_page_10_Picture_7.jpeg)

**3.** Quando avremo trovato la canzone premiamo "Play" o "Enter" per suonarla.

Il motore di ricerca di Okyweb 4 ricerca indistintamente un titolo, oppure un interprete se presente nelle informazioni di Database dei file archiviati. Se ad esempio digitiamo la parola "ACQUA" Okyweb 4 potrebbe trovare tutti gli artisti che contengono la parola "ACQUA" nel loro nome o tutte le canzoni che contengono la parola "ACQUA" nel loro titolo. L'elenco dei file trovati può essere percorso utilizzando l'Alpha Dial o i tasti "Up" e "Down".

• *Cercare una canzone come "Next Song" e farla suonare* Per trovare la canzone che cerchiamo ripetiamo una delle due procedure precedenti anche mentre la canzone sta suonando.

Ora posizioneremo una nuova canzone come "Next Song", ovvero canzone seguente. Una volta trovato il titolo desiderato premiamo il tasto "NEXT SONG".

![](_page_10_Picture_12.jpeg)

SEARCH

La canzone verrà posizionata come Next Song e il titolo comparirà nella barra inferiore del display

Per far suonare la nuova base musicale scelta premere il tasto fisico "NEXT SONG".

#### • Okyweb 4 e le informazioni di database

Okyweb 4 usa in modo massivo i Meta Eventi come Titolo esteso e Artista interprete.

Okyweb 4 gestisce perfettamente anche le Song che non contengono alcun Meta Evento, ed è in grado di trovare velocemente, attraverso la funzione Search i file desiderati avendo come riferimento il solo "filename", o il titolo della Song.

#### • Creare una Playlist

Toccando "Playlist" entriamo nell'ambiente Playlist.

![](_page_10_Figure_21.jpeg)

Le Playlist sono elenchi di canzoni che verranno suonate in sequenza automatica da OKYWEB 4. Le Playlist possono essere in modalità Autoplay ON / OFF.

Se Autoplay è ON

![](_page_10_Picture_24.jpeg)

le canzoni verranno suonate in sequenza automatica senza STOP una dopo l'altra. Se la modalità Autoplay è OFF

AUTOPLAY

al termine di ogni Canzone Okyweb 4 si ferma e per proseguire la Playlist dovremo premere PLAY.

Nella sezione "Playlyst" possiamo scegliere una playlist precedentemente creata e suonarla premendo PLAY, oppure possiamo creare una nuova playlist premendo "NEW PLAYLIST".

- 1. Tocca "New Playlist"
- 2. Digita il titolo della nuova playlist e tocca "OK"
- 3. Compare la schermata di edit Playlist

| No song   |      |                                   | BPM 0.0             | ADD        |
|-----------|------|-----------------------------------|---------------------|------------|
| PLAYLIST  |      | COUNTRY                           |                     |            |
|           |      |                                   |                     | RENAME     |
|           |      |                                   |                     | INSERT     |
| HD        |      | Titles: 276 Backing tracks        | ADD QUICKLIST       |            |
| FILES     | miai | BACHATISIMA - VOL.3 (MEDLEY B/    | AA.VV.              | EXIT       |
|           | miai | BAILANDO (Official Salsa Version) | ISSAC DELGADO - GEN |            |
| ARTISTS   | miai | BAILES CONMIGO (Bachata)          | ORCHESTRA RENZO TO  | MOVE       |
| PLAYLIST  | miai | BE MY BABY                        | VANESSA PARADIS     |            |
|           | miai | BEAT IT                           | MICHAEL JACKSON     | <b>O m</b> |
| QUICKLIST | miai | BECAUSE THE NIGHT (RMX)           | TALEESA CO.RO.      | INFO DEL   |

![](_page_11_Picture_0.jpeg)

![](_page_11_Picture_1.jpeg)

- 4. Ora puoi navigare nell'archivio delle canzoni contenute in Okyweb 4, ossia usando le funzioni di Search e i vari strumenti come l'Alpha Dial. Quando trovi una canzone da inserire nella nuova playlist premi "Enter" e il titolo sarà trasferito nella finestra superiore. Così via fino al completamento della playlist.
- A questo punto puoi modificare la Playlist toccando la parte superiore dello schermo.

Puoi cancellare una canzone

oppure spostarla con il tasto "Move". Seleziona la canzone, tocca "Move" e ruota l'Alpha Dial. Quando hai posizionato

![](_page_11_Picture_6.jpeg)

Ш

Quando nai posizionato correttamente la song premi "Enter".

6. Terminata la creazione della Playlist premi ESC oppure Exit.

A questo punto la nuova playlist è stata creata ed è pronta per essere suonata. Se cancelliamo dalla memoria interna di Okyweb 4 una delle canzoni che compongono la Playlist la stessa canzone non verrà più eseguita e sarà evidenziata in colore rosso all'interno della Playlist.

Le basi della Playlist devono essere allocate nella memoria interna di Okyweb 4.

#### • Uso della Quick List

La "Quick List" è una lista di canzoni che rimane in memoria per essere richiamata a piacimento, nelle condizioni più disparate.

In sostanza è un indice dove possiamo archiviare momentaneamente un repertorio per noi particolarmente interessante.

Esempio: possiamo inserire in Quick List una base musicale proveniente da una Usb Pen che ci viene fornita da terzi durante una serata:

- 1. Inseriamo la USB Pen
- 2. Cerchiamo e scegliamo la song
- 3. Premiamo "ADD QUICKLIST"

![](_page_11_Picture_18.jpeg)

QUICKLIST

**4.** Se la song viene scelta dalla penna USB, ricordiamo di non estrarre la penna da Okyweb 4.

La Quick List non è una Playlist vera e propria, perché le canzoni sono solamente memorizzate al suo interno, e non vengono eseguite in sequenza ma solo quando noi le vogliamo richiamare con Play o Enter.

#### MIXER

Tocca il tasto "Mixer" per fare apparire il mixer virtuale della regolazione dei volumi delle "famiglie" di suoni midi. Permette di gestire questi suoni in tempo reale. Le regolazioni sono possibili solo sulle Basi Midi File e si può alzare ed abbassare il volume, o mettere in solo o in mute le "famiglie" di suoni cliccando sui relativi tasti touch "SOLO" e "MUTE".

![](_page_11_Figure_24.jpeg)

#### CHORDS

Per visualizzare gli accordi sul display di Okyweb 4 toccare "CHORDS".

![](_page_11_Picture_27.jpeg)

A destra scegliere il "MODE" preferito: toccando l'icona

![](_page_11_Picture_29.jpeg)

gli accordi verranno visualizzati in forma di Tablatura per chitarra.

Mentre se tocchiamo saranno visualizzati come Tastiera.

Gli accordi verranno visualizzati nel formato tradizionale se tocchiamo l'icona

![](_page_11_Picture_33.jpeg)

**NOTA BENE:** le informazioni relative agli accordi devono essere contenute nei file musicali.

#### EDIT MIDI FILE

La pagina di edit Midi File consente di lavorare sulle singole tracce di una base midi.

Sul lato sinistro della schermata sono elencati i nomi delle tracce, con i suoni utilizzati. Per scorrere le varie tracce della base musicale utilizzare i tasti fisici "UP" e "DN".

| BECAUSE YOU LOVED ME - CELINE DIO | N milai <sup>(BPM 61</sup> [0] 2.1 | SONGS     |
|-----------------------------------|------------------------------------|-----------|
| REVERB Room1                      |                                    |           |
| CHORUS (Chorus1 -)                | 000 (*none> (*)                    | MIXER     |
| 02 Fingered Bass 1                | 127 MUTE SOLO +                    | CHODDE    |
| 03 Steel Strum.Gtr                | 113 MUTE SOLO +                    | CHURDS    |
| 04 Flute Vibrato                  | 126 MUTE SOLO +                    | EDIT      |
| 05 Choir St. Aahs                 | 115 MUTE SOLO +                    | DESTORE   |
| 06 Bowed Glass Pad                | 126 MUTE SOLO +                    | RESTORE   |
| 07 Space Voice Pad                | 127 MUTE SOLO +                    | INFO SAVE |

![](_page_12_Picture_1.jpeg)

A destra del nome traccia troviamo il simbolo che ci consente di entrare nella pagina Edit 2, da dove possiamo controllare tutti i parametri di traccia.

![](_page_12_Picture_3.jpeg)

In questa pagina potremmo modificare lo strumento e lavorare su alcuni parametri quali il Pan Pot, Reverb, Chorus, Velocity, e Transpose.

| BECAUSE YOU LOVED  | ME - CELINE DION | BPM 61 [0] 39.3     | SONGS     |
|--------------------|------------------|---------------------|-----------|
| EDIT TRACK PARAMET | ER               | MUTE SOLO UNDO      | MIXER     |
| Fingered Bass 1    | CHANGE           | PRG 34 BNK 00 CH 02 |           |
| VOLUME             | 127              | 0                   | CHORDS    |
| PAN POT            | 000              |                     | EDIT      |
| REVERB             | 000              |                     |           |
| CHORUS             | 000              |                     | RESTORE   |
|                    | TRANSPOSE 0      |                     | INFO SAVE |

#### SETUP

Clicca questo tasto ed avrai accesso alla pagina di gestione del "SYSTEM" del "DISPLAY" e del "TV". Nella pagina "SYSTEM" potrai selezionare la lingua, il tipo di ricerca, i comandi al pedale, la modalità di accordi e di interfacciamento Expander. Inoltre puoi scegliere se impostare il "taglia canzone" e visualizzare la versione di firmware attualmente in uso nella macchina.

| SYSTEM SETTINGS |         |                 |   |        |
|-----------------|---------|-----------------|---|--------|
| LANGUAGE        |         | ENGLISH         | - |        |
| BROWSING        | REBUILD | DATABASE        |   | MIXER  |
| CUT SONGS       |         | NO              |   |        |
| PEDAL           |         | DISABLED        |   | CHORDS |
| CHORDS MODE     |         | INTERNATIONAL   |   |        |
| MIDI IN MODE    |         | MASTER KEYBOARD |   | EDIT   |
| SW VERSION      |         | 0.11            |   |        |
|                 |         |                 |   | SETUP  |
| SYSTEM          | DISI    | PLAY TV         |   |        |

Nella pagina "DISPLAY" potrai scegliere il tipo di carattere del testo, la colorazione dello stesso, dello sfondo e del karaoke, l'allineamento del testo e la modalità di scorrimento del testo.

![](_page_12_Picture_10.jpeg)

Nella pagina "TV" puoi lavorare sugli stessi parametri del "Display" ma relativamente al TV esterno.

#### TASTO WEB: COLLEGARE OKYWEB 4 ALLA RETE

Permette di interagire direttamente con www.songservice.it dando la possibilità di usufruire di un vastissimo repertorio ovunque ed in tempo reale. Inserisci la M-Pen nella slot USB per collegare Okyweb 4 ad una rete Wi-fi o ad un dispositivo mobile con connessione internet, come la maggior parte degli Smartphone.

![](_page_12_Picture_14.jpeg)

Dopo di che si potrà premere il tasto "WEB" ed accedere alla relativa schermata.

■ GESTIRE E CONTROLLARE LA CONNESSIONE

Per connettere Okyweb 4 ad un WI-FI clicca il tasto touch sulla parte in basso a destra della schermata Web.

![](_page_12_Picture_18.jpeg)

Dopo di che segui queste istruzioni:

**1.** Clicca "SEARCH WI-FI" per avere l'elenco delle reti vicine visualizzate in valore di potenza.

| sdn        | GSERVICE              | Welcome back, Roberto Morini                    | SONG<br>SERVICE      |
|------------|-----------------------|-------------------------------------------------|----------------------|
| ()         | NETWORK<br>IP ADDRESS | miles_wift/2<br>192.498.310                     | DOWN<br>LOAD         |
| $\bigcirc$ | POWER<br>SEARCH WI-FI | a                                               | ACCOUNT              |
| mlive_w    | IRKS<br>vifi<br>vifi2 | Select and press EN<br>WPA2<br>all WPA WPA2 WPS | TER<br>OKYWEB<br>APP |
|            |                       |                                                 | EXIT                 |
| O Sy       | stem update 1.0       | INSTALL NO                                      |                      |

**2.** Seleziona una rete e inserisci la password per connettere Okyweb 4 alla rete.

#### AGGIORNARE OKYWEB 4 ALL'ULTIMO FIRMWARE DISPONIBILE

Ora è possibile scaricare i firmware di aggiornamento direttamente con Okyweb 4.

Per scaricare la nuova versione di aggiornamento disponibile segui queste istruzioni:

- 1. Nella parte inferiore del display troverai la versione disponibile (Es. System update: 1.0).
- 2. Clicca "INSTALL NOW". INSTALL NOW

Comparirà una barra di caricamento che mostra il progresso del download in corso. Terminato il download

![](_page_13_Picture_0.jpeg)

verrà richiesto di spegnere e riavviare Okyweb 4. Puoi controllare se l'aggiornamento è andato a buon fine rientrando nella pagina "CONNESSIONE". Se nella parte inferiore è presente la scritta "System Up to date" senza il numero di aggiornamento significa che l'aggiornamento è stato eseguito correttamente.

![](_page_13_Picture_3.jpeg)

#### ■ ATTIVARE LA RICERCA DELLE BASI SUL WEB

Dopo aver sistemato le impostazioni di connessione di Okyweb 4 potrai accedere ai 5 tasti touch presenti sulla destra dello schermo:

**1. SONGSERVICE:** (o altro Market Place di basi musicali): Visualizzi il repertorio MIDI ed MP3 presente nel sito raggiunto. Spingendo il tasto fisico "SEARCH" potrai cercare all'interno dell'archivio. Per scaricare una canzone segui queste istruzioni:

|                | NGSERVICE                                | Velcome back, Roberto Morini                   | МРЗ | MIDI | SONG<br>SERVICE |
|----------------|------------------------------------------|------------------------------------------------|-----|------|-----------------|
| miai<br>Miai   | Un Mondo Migliore<br>Liberi Liberi       | Vasco Rossi<br>Vasco Rossi                     |     |      | DOWN<br>LOAD    |
| nicim<br>Iicim | <mark>Cosa C'è</mark><br>Dillo Alla Luna | Vasco Rossi<br>Vasco Rossi                     |     |      | ACCOUNT         |
| miai<br>miai   | Ridere Di Te<br>Love In Portofino        | Vasco Rossi<br>Andrea Bocelli<br>Claudio Villa |     |      | OKYWEB<br>APP   |
| miai<br>miai   | 'na Sera 'e Maggio<br>7 E 40             | Gigi D'alessio<br>Lucio Battisti               |     |      | EXIT            |
| niai<br>Niai   | Bambino lo Bambino<br>Oronero            | o Tu (Legend Zucchero<br>Giorgia               |     |      |                 |

a) Seleziona la base che vuoi con il tasto Enter.

- b) Ascolta l'anteprima.
- **c)** Scaricala.

**2. DOWNLOAD:** Visualizzi le basi acquistate su WEB. Questa cartella la trovi anche nell'HD di Okyweb 4.

**NOTA:** le basi scaricate con OKYWEB 4 verranno archiviate nella cartella "Download" della memoria interna. Le basi precedentemente acquistate sul sito Song Service verranno visualizzate nella lista song service di OKYWEB 4 con una spunta a fianco. Potranno essere riscaricate gratuitamente con OKYWEB 4.

![](_page_13_Picture_13.jpeg)

**3. ACCOUNT:** Visualizzi i dati dell'account del Market Place a cui sei connesso, l'ammontare del credito disponibile e la rete a cui sei connesso. La registrazione a SongService ed il caricamento del credito devono essere effettuati precedentemente all'interno del sito stesso.

| so             | NGSERVICI          | Welcome back, Roberto                   | Marini                                                       | SONG<br>SERVICE |
|----------------|--------------------|-----------------------------------------|--------------------------------------------------------------|-----------------|
|                | SERVER<br>E-MAIL   | anngaeridee it<br>roberta merini@m-iive | .ezm                                                         | DOWN<br>LOAD    |
|                | LOGOUT             | Bulaerta Martei                         |                                                              | ACCOUNT         |
| 999            | SONGNET CREDIT     | 61.80€                                  | Visit web site SONGSERVICE.IT<br>to purchase SONGNET CREDIT! | OKYWEB<br>APP   |
|                |                    |                                         |                                                              | EXIT            |
| ( <del>•</del> | WIFI: connected to | mlive_wifi2                             |                                                              |                 |

**4. MERISH APP:** Consente di gestire la connessione con l'App che svilupperemo per collegare il pubblico a Okyweb 4. Con questa App sarà possibile condividere una serie di informazioni anche con il vostro pubblico. Ciò renderà lo svolgimento delle serate musicali coinvolgente e semplice, anche dal punto di vista dell'organizzazione di un evento al quale potranno partecipare i vostri fan.

#### 5. EXIT: Esci dalla schermata Web

![](_page_13_Picture_18.jpeg)

#### TASTO MASTER: UTILIZZARE OKYWEB 4 COME EXPANDER

Okyweb 4 può essere utilizzato come expander. È estremamente completo e particolarmente indicato per l'utilizzo con Master Keyboard, PC o Mac, e Fisarmoniche Midi.

![](_page_14_Picture_1.jpeg)

Le connessioni – MIDI IN – MIDI OUT si trovano sul retro di Okyweb 4.

![](_page_14_Picture_3.jpeg)

MIDI OUT IN

Se si desidera utilizzare Okyweb 4 come Expander USB per computer o MAC sarà sufficiente collegare la porta MIDI USB di Okyweb 4 alla porta USB del computer o MAC. Se si desidera utilizzare Okyweb 4 come expander MIDI, occorre impostare su OPZIONI/Sistema/Modalità MIDI IN la voce "Expander".

Per utilizzarlo con Master Keyboard o fisarmonica midi si dovrà collegare il Midi In di Okyweb al Midi out della periferica midi esterna (Master Keyboard o fisarmonica). A questo punto si può procedere ad impostare i suoni di Okyweb 4: Premi "MASTER" e apri la relativa schermata.

**Nota:** premendo il tasto "master" la modalità "midi in" viene automaticamente impostata su "Master keyboard"

Sulla destra trovi gli interfacciamenti con gli strumenti:

- KEYBOARD
- PATCHES
- FISARMONICA

#### KEYBOARD

![](_page_14_Picture_13.jpeg)

In questa modalità detta anche "INSTRUMENTS", si può impostare un singolo suono da utilizzare sulla tastiera. Questa schermata è particolarmente utile per chi vuole cambiare in "real time" il suono che si sta utilizzando dal vivo.

Per impostare il suono procedere come segue:

- 1. Seleziona la famiglia di strumenti da utilizzare.
- Scorri l'elenco dei suoni disponibili con L'Alpha Dial e con il tasto "ENTER" scegli il suono che desideri usare.

![](_page_14_Figure_18.jpeg)

Lo strumento selezionato verrà visualizzato nella parte superiore della schermata.

È possibile inoltre regolare l'equilibratura del volume tra MasterKeyboard e base musicale in esecuzione.

#### Clicca su

![](_page_14_Figure_22.jpeg)

e con l'Alpha Dial regola il volume.

#### PATCHES

![](_page_14_Figure_25.jpeg)

Questa schermata è pensata per chi ha la necessità di attribuire alla tastiera un gruppo (Patch) di suoni, fino ad un massimo di 4 (layers).

Le variabili che possiamo assegnare ad ognuno dei 4 Layer di una Patch sono le seguenti:

- 1. Suono.
- 2. Estensione.
- 3. Range di Dinamica.

Per creare una nuova Patch, ovvero un gruppo di suoni o layer (fino a 4), procedere come segue:

- Clicca "PATCHES" per aprire la schermata.
   Clicca +PATCH.
- 2. Olicca +PATCH.
- 3. Comparirà una tastiera tramite
- la quale potrai nominare il Patch che hai creato.

![](_page_14_Picture_36.jpeg)

Nota: è possibile creare al massimo 16 patches.

#### Scelta del suono

Per impostare i 4 suoni (Layers) sul Patch procedere come segue:

- 1. Posizionati sul Patch che vuoi modificare.
- 2. Clicca il tasto touch "MODIFICA".
- 3. Scegli il suono.

![](_page_14_Figure_43.jpeg)

![](_page_15_Picture_0.jpeg)

#### • Scelta dell' estensione del layer

Ogni suono scelto può avere un range di tasti entro il quale sarà suonato. Per selezionare questo range procedere come segue:

1. Clicca su uno dei margini. Es. Margine destro in foto

![](_page_15_Picture_5.jpeg)

- 2. Ruota l'Alpha Dial per muovere il puntatore che indica il margine destro e clicca "ENTER" quando sei giunto sulla nota individuata come margine.
- **3.** Se necessario ripeti l'operazione anche per il margine sinistro.

A questo punto il suono scelto avrà un limite (range) ben definito sulla tastiera.

Per aggiungere un altro suono alla tua tastiera clicca "+ PATCH" e procedi come hai fatto per il primo.

![](_page_15_Picture_10.jpeg)

Per modificare i suoni clicca su "+"

ed accederai alla pagina di "editing" dei suoni. Questa pagina è speculare a quella di editing dei suoni midi sulle basi.

#### • Scelta del range di dinamica del layer

Ad ogni suono può essere applicato un intervallo di "velocity" entro il quale suonerà quel determinato suono.

La velocity ha un range che va da 0 a 127.

![](_page_15_Figure_16.jpeg)

Per impostare il range di dinamica clicca sul margine inferiore e scorri con l'Alpha Dial fino a quando giungi al margine desiderato.

Clicca "ENTER" per confermare quel margine individuato.

Procedi allo stesso modo per impostare il margine superiore.

#### • Salvare le patch su una base musicale

Le patch create possono essere salvate su una base musicale.

Quando verrà riprodotta quella base, verranno richiamate le impostazioni di Patch precedentemente salvate.

Per salvare un patch procedere come segue:

- 1. Scegli la base musicale e premi il tasto "ENTER"
- Clicca il tasto touch "EDIT".
   Tocca il tasto touch
- "Masterkeyboard setup".

| MASTERKEYB    |   |  |
|---------------|---|--|
| SETUP         |   |  |
| <none></none> | ▼ |  |

**4.** Scegli una delle patch precedentemente create dal menù a tendina.

#### FISARMONICA

Puoi utilizzare Okyweb 4 come un expander generatore di suoni anche collegandolo ad una Fisarmonica Midi. È necessario innanzitutto collegare il Midi Out della fisarmonica al Midi In di Okyweb 4.

Okyweb 4 permette di applicare alle 3 diverse sezioni della Fisarmonica (Tastiera, Bassi e Accordi), e ad una sezione aggiuntiva sovrapponibile alla tastiera, 4 suoni differenti.

Per impostare i suoni sulle sezioni della Fisarmonica clicca su "FISARMONICA" per aprire la relativa schermata.

![](_page_15_Figure_33.jpeg)

In questa schermata sono presenti 3 righe relative alle 3 sezioni della fisarmonica.

La prima riga permette di agire sulla sezione "Accordi" della Fisarmonica. La seconda riga permette di agire sulla sezione "Bassi" della Fisarmonica. La terza riga permette di agire sulla sezione "Tastiera" della Fisarmonica.

Procedi come di seguito per impostare questi canali:

**1.** Clicca su ognuna delle righe relative alle sezioni e ti si aprirà in automatico il menù a tendina che consente di selezionare lo strumento che si desidera impostare. Ripeti questa operazione per tutti 3 i canali.

![](_page_15_Figure_38.jpeg)

![](_page_16_Picture_1.jpeg)

**2.** Clicca sul Menù a tendina relativo ai canali. La fisarmonica trasmette le 3 sezioni su 3 canali MIDI differenti, per cui è necessario indicare i canali MIDI in base alla tipologia di fisarmonica che si utilizza.

| Midi In          | Control - Accordion | Backing Track | Accordin        | KEY-<br>BOARD  |
|------------------|---------------------|---------------|-----------------|----------------|
| ſ                |                     |               | Bass            | PATCHES        |
| 01<br>02         |                     |               |                 | ACCOR-<br>DION |
| 03<br>04<br>03 T | Clean Live Gtr      |               | - 065 5010 -    | SAVE           |
| (02 V)           | Finger Okybass      |               | 100 5010        | EXIT           |
| 01 🔻             | Ital Accordion      | -             | <b>120 5010</b> | H MASTER       |

Per modificare i suoni clicca su + ed accederai alla pagina di "editing" dei suoni.

![](_page_16_Picture_5.jpeg)

Questa pagina è speculare a quella di editing dei suoni midi sulle basi.

Oltre questi 3 canali di cui si è parlato sopra è possibile impostare un altro canale sovrapponibile alla tastiera. Per farlo clicca + PATCH.

e verrà aggiunta una nuova riga di lavoro.

![](_page_16_Picture_9.jpeg)

| Midi In Control - Accor | dion Backing | Track            | Accordion | KEY-<br>BOARD  |
|-------------------------|--------------|------------------|-----------|----------------|
|                         | ······       | Keyboard - Layer | 2         | PATCHES        |
|                         |              |                  |           | ACCOR-<br>DION |
| ⓐ ♥ Clean Live Gt       | tr  -        |                  | 55 5010 + | SAVE           |
| 02 Finger Okyba         | ass          |                  | 00 SOLO + | EXIT           |
| 01 V Ital Accordio      | in           |                  | 0 SOLO +  | MASTER         |
| 04 💌 60's Organ         | i.           | 12               | 0 SOLO +  | PATCH DEL      |

Procedi come per le altre 3 sezioni per impostarlo. Dopo aver impostato i propri settaggi sarà possibile salvare le impostazioni cliccando "SAVE".

#### TRUCCHI

#### MANDARE UN TESTO A TUTTO SCHERMO

![](_page_16_Picture_14.jpeg)

Tocca il riquadro del karaoke per mandare il testo a tutto schermo.

| (canto) YO TE MIRO                   |
|--------------------------------------|
| Y SE ME CORTA                        |
| LA RESPIRACION, UH                   |
| CUANDO TU' ME MIRAS                  |
| SE ME SUBE EL CORAZON                |
| me p <b>a</b> lpita lento el corazon |
|                                      |

Tocca di nuovo per uscire dalla visione a schermo intero.

#### SPOSTARSI DENTRO LA SONG

La song position bar indica la posizione all'interno della Song in esecuzione. Possiamo spostarci lungo questa barra toccando l'icona circolare, e spostandola con l'Alpha Dial.

![](_page_16_Figure_20.jpeg)

Tocca il Song Position pointer e ruota l'Alpha dial per muoverti lungo la song e premi Enter per confermare.

#### SISTEMA OPERATIVO

OKYWEB 4 è una macchina completamente aggiornabile. Il sistema operativo può essere aggiornato, e le nuove versioni saranno disponibili nel sito www.m-live.com all'interno della pagina di prodotto OKYWEB 4.

**Nota:** le modalità di aggiornamento saranno descritte nelle pagine web dedicate.

![](_page_17_Picture_0.jpeg)

#### USO DELLA TASTIERA ESTERNA USB

Okyweb 4 può essere usato con una tastiera standard PC con connettore USB. Si deve connettere nello slot Keyboard sul retro.

Una volta connessa la tastiera è in grado di controllare tantissime funzionalità di Okyweb 4 e nell'immagine seguente c'è una mappa di questi controlli. Quando la tastiera è collegata, Okyweb 4 entra in funzione Search (ricerca), appena viene rilevata la stringa di testo digitata. Ad esempio se si scrive "Amore" nella parte bassa dello schermo compare la stringa di testo e successivamente, premendo Enter sulla tastiera USB, Okyweb 4 esegue una ricerca basandosi su quella stringa. Si eviterà quindi di premere "Search" oppure "Songs" per attivare la navigazione.

![](_page_17_Figure_6.jpeg)

#### ■ LISTA CONTROLLI DA TASTIERA

- su, giu, dx, sx, pag su, pag giù -> spostamento cursore liste
- SPAZIO -> Play
- + -> Key + • - -> Key -

• F1 -> Title

• F2 -> Artist

• F3 -> Search

- ZERO (num pad) -> Stop
  ESC -> Esc
- ENTER -> Enter
- CANC -> Delete
- BACKSPACE -> cartella su

- F5 -> Mixer
  - F6 -> Chords
    - F7 -> Menù
    - F8 -> Info
    - F9 -> Playlist
- F4 -> Quick

18

![](_page_18_Picture_1.jpeg)

#### SPECIFICHE TECNICHE

| AUDIO OUT | uscite audio L-R 2 x JACK mono sbilanciato        |
|-----------|---------------------------------------------------|
| PHONES    | uscita cuffia 1 x Mini JACK stereo                |
| CLICK OUT | uscita riferimento metronomo MIDI / 1 x JACK mono |
| HDMI      | uscita TV / 1 x HDMI OUT                          |

| PORTE DI COMUNICAZIONE        |                                                                              |  |
|-------------------------------|------------------------------------------------------------------------------|--|
| MIDI IN                       | 1 x MiniJACK MIDI                                                            |  |
| MIDI OUT                      | 1 x MiniJACK MIDI                                                            |  |
| MIDI USB                      | per connessione come expander MIDI<br>porta USB Device ( USB 2.0 full speed) |  |
| PC USB                        | per collegamento al PC Porta USB Device (USB 2.0 full speed)                 |  |
| USB KEYBOARD                  | slot per tastiera USB Porta USB host, max 200mA, driver standard             |  |
| PEDAL                         | jack mono controllo a pedale tipo n.o.                                       |  |
| PORTA USB HOST (sul frontale) | per connessione a PenDrive o a WiFi Pen M-Live<br>max 200mA, no external HDD |  |

| SPECIFICHE GENERALI       |                                               |  |
|---------------------------|-----------------------------------------------|--|
| RISPOSTA IN FREQUENZA     | 20 - 20KHz +/-3dB                             |  |
| DISTORSIONE (THD + noise) | <0,01% 20 - 20KHz                             |  |
| RAPPORTO SEGNALE RUMORE   | -85dB                                         |  |
| ALIMENTAZIONE             | 12VDC (+centr) 1200mA                         |  |
| ALIMENTATORE              | input 100-240V AC 50/60Hz Output 12VDC 2000mA |  |
|                           |                                               |  |

| DIMENSIONI E PESO |                   |  |
|-------------------|-------------------|--|
| DIMENSIONI E PESO | 24,7 x 23,4 x 2,8 |  |
| PESO              | 1,4 Kg            |  |
|                   |                   |  |

#### ■ NORMATIVE

Conforme alla normativa 89/336/CEE sulla compatibilità elettromagnetica Conforme alla normativa 89/68/CEE sulla marcatura CEE

![](_page_19_Picture_0.jpeg)

### SUONI

<u>liik</u>

| PC  | CC00 | SOUND NAME         |
|-----|------|--------------------|
| 001 | 0    | Stereo Grand Piano |
|     | 2    | Mono Grand         |
|     | 98   | Pianovox 2         |
|     | 99   | Piano & Strings    |
| 002 | 0    | Stage Ac. Piano    |
|     | 98   | Pianovox 1         |
|     | 99   | Pianopad           |
| 003 | 0    | El. Grand Piano    |
|     | 98   | Chip 80 Atmos      |
|     | 99   | Bass & Piano       |
| 004 | 0    | Honky-Tonk         |
|     | 99   | Latin Piano        |
| 005 | 0    | Stage El. Piano    |
|     | 1    | El. Piano          |
|     | 8    | Detuned El.Piano 1 |
|     | 9    | Soft El.Piano      |
|     | 16   | Fm+Sa El.Piano     |
|     | 24   | Wurli              |
|     | 32   | Hard Rodex         |
|     | 40   | Rodex              |
|     | 48   | 60's El.Piano      |
|     | 99   | Electric Mood      |
| 006 | 0    | El. Fm Piano       |
|     | 8    | Detuned El.Piano 3 |
|     | 9    | Detuned El.Piano 2 |
|     | 16   | Fm Soft El.Piano   |
|     | 24   | Hard Fm Ep         |
|     | 32   | El. Piano 3        |
|     | 99   | Fm & Pad           |
| 007 | 0    | Harpsichord        |
|     | 8    | Coupled Harpsi     |
|     | 99   | Harpsistrings      |
| 008 | 0    |                    |
|     |      | Clavinet 2         |
| 009 | 0    | Celesta            |
|     | 0    |                    |
| 011 | 0    | Viboo              |
| 012 | 1    | Vibranhono         |
| 013 | 0    | Marimba            |
| 010 | Q    | Balafon            |
| 014 | 0    | Xylophone          |
| 014 | 0    | Tubular Bells      |
| 010 | 8    | Church Bell        |
|     | a    | Carillon           |
| 016 | 0    | Santur             |
| 017 | 0    | Drawbar Organ      |
| 017 | 8    | Detuned Organ 1    |
|     | 9    | Ham 109 Organ      |
|     |      |                    |

\_\_\_\_

| PC   | CC00 | SOUND NAME            |
|------|------|-----------------------|
|      | 16   | 60's Organ            |
|      | 24   | Pedal Bass Organ      |
|      | 32   | Even Bar              |
| 018  | 0    | Percussive Organ      |
|      | 1    | Organ 2               |
|      | 8    | Detuned Organ 2       |
|      | 9    | Jazz Organ            |
|      | 16   | Detuned Organ 3       |
|      | 24   | Jazz Vib Organ        |
| 019  | 0    | Rock Organ            |
|      | 1    | Organ 3               |
|      | 8    | Rotary Organ Switch   |
|      | 16   | Rotary Organ Perc.    |
|      | 24   | Rotary Organ Fast     |
|      | 99   | Organizer             |
| 020  | 0    | Church Organ Tutti    |
|      | 1    | Church Organ 1        |
|      | 8    | Church Organ 2        |
| 021  | 0    | Reed Organ            |
| 022  | 0    | Fisa Musette          |
|      | 1    | French Accordion      |
|      | 8    | Master Fisa           |
|      | 16   | Italian Accordion     |
|      | 99   | Folk Lead             |
| 023  | 0    | Harmonica 1           |
|      | 1    | Harmonica 2           |
|      | 8    | Electric Harmonica    |
| 024  | 0    | Bandoneon 1           |
|      | 1    | Bandoneon 2           |
| 0.05 | 8    | Bandoneon 3           |
| 025  | 0    |                       |
|      | -    | Nyion Live Guitar     |
|      | 2    | Nyion Guitar          |
|      | 0    | Valaharmanik          |
|      | 16   |                       |
| 026  | 0    | Steel Live Guitar     |
| 020  | 1    | Steel Cuitar 1        |
|      | 2    | Steel Strummed Guiter |
|      | - 3  | Steel Live Guitar Rel |
|      | 5    | Steelstrings Guitar   |
|      | 8    | 12-Strings Guitar 1   |
|      | 9    | 12-Strings Guitar 2   |
|      | 16   | Mandolin              |
|      | 24   | Steel Guitar 2        |
|      | 32   | Steel Guitar 3        |
|      | 40   | Nylon + Steel         |
| 027  | 0    | Jazz Guitar 1         |
|      | 1    | Jazz Guitar 2         |

| PC  | CC00 | SOUND NAME             |
|-----|------|------------------------|
|     | 8    | Hawaiian Guitar        |
| 028 | 0    | Clean Live Guitar      |
|     | 1    | Clean Guitar 1         |
|     | 8    | Chorus Live Guitar     |
|     | 16   | Chorus Guitar          |
|     | 24   | Clean Guitar 2         |
|     | 99   | Clean Pad              |
| 029 | 0    | Muted Guitar 1         |
|     | 1    | Muted Guitar 2         |
|     | 8    | Funk Guitar            |
|     | 16   | Chorus Funk            |
|     | 24   | Funky Okytar           |
| 030 | 0    | Overdrive LP Guitar    |
|     | 2    | Overdrive Guitar 1     |
|     | 8    | Overdrive Guitar 2     |
| 031 | 0    | Distorted Live Guitar  |
|     | 1    | Distorted Guitar 1     |
|     | 2    | Distorted Guitar 2     |
|     | 3    | Heavy Distorted Guitar |
|     | 8    | Feedback Guitar 1      |
|     | 16   | Power Chords           |
| 032 | 0    | Distorted Harmonix     |
|     | 1    | Feedback Guitar        |
|     | 10   | Feedback Gultar 2      |
| 000 | 0    | Ac. Guilar Harmonix    |
| 033 | 1    | Acoustic Live Bass     |
|     | 0    | Acoustic Bass Polooso  |
| 034 |      | Flectric Bass          |
| 004 | 1    | Electric Dass          |
|     | 2    | Fingered Okybass       |
|     | 8    | Findered Bass 2        |
|     | 16   | Dynamic Bass 1         |
|     | 24   | Dynamic Bass 2         |
|     | 32   | Lisciobass             |
| 035 | 0    | Picked & Hybrid        |
|     | 1    | Picked Okybass         |
| 036 | 0    | Fretless Bass          |
|     | 1    | Fretless Bass 2        |
| 037 | 0    | Slap Live Bass         |
|     | 8    | Slap Bass 1            |
|     | 16   | Slap Bass 3            |
| 038 | 0    | Slap Bass 2            |
| 039 | 0    | Synth Bass 1           |
|     | 1    | Synth Okybass          |
|     | 5    | Reso Sh Bass           |
|     | 6    | Synth Bass 5           |
|     | 8    | Synth Bass 3           |
|     | 9    | Tb 303 Bass            |

### SUONI

| PC   | CC00 | SOUND NAME       |
|------|------|------------------|
|      | 16   | Tekno Bass 1     |
|      | 24   | Tekno Bass 2     |
|      | 32   | Sq 303 Flat      |
|      | 40   | Sq 303 Overdr.   |
| 040  | 0    | Rubber Bass      |
|      | 1    | Synbass 201      |
|      | 2    | Modular Bass     |
|      | 3    | Seq Bass         |
|      | 4    | Analogic Bass    |
|      | 5    | Subsonic Bass    |
|      | 6    | Synth Bass 6     |
|      | 8    | Synth Bass 4     |
|      | 9    | Smooth Bass      |
|      | 16   | Synth Bass 2     |
|      | 24   | 80's Bass        |
|      | 32   | Sh101 Bass 1     |
|      | 40   | Sh101 Bass 2     |
| 041  | 0    | Violin Solo      |
|      | 1    | Violin           |
| 042  | 0    | Viola Solo       |
|      | 1    | Viola            |
| 043  | 0    | Cello Solo       |
|      | 1    | Cello            |
| 044  | 0    | Double Bass      |
|      | 1    | Contrabass       |
| 045  | 0    | Tremolo Strings  |
| 046  | 0    | Pizzicatostrings |
| 047  | 0    | Orchestral Harp  |
|      |      |                  |
| 048  | 0    |                  |
| - 10 |      | 11mpani 2        |
| 049  |      | Stereo Strings   |
|      | 2    | Mono Strings     |
|      | 0    | Ensemble Orch.   |
| 050  | 99   | Slow St Strings  |
| 000  |      | Slow Monostrings |
| 051  |      | Sunth Strings 1  |
| 001  | 8    | Synth Strings 3  |
| 052  | 0    | Synth Strings 2  |
| 002  |      | Synth Section    |
| 053  |      | Choir St Aabs    |
| 000  |      | Choir Aabs       |
|      | 2    | Choir Mono Aahs  |
|      | 8    | Beal Choirs Vib  |
| 054  |      | Choir St. Oohs   |
| 00-  |      | Choir Oohs       |
| 055  | 0    | Synvox Stereo    |
| 500  |      | Synvox           |
|      |      |                  |

| 056         0         Orchestra Hit           9         Philly Hit           057         0         Trumpet 1           1         Classic Trumpet           8         Flugel Hom           9         Trumpet 2           16         Mariachi           24         Bright Trumpet           32         Sharp Trumpets           40         Trumpet 3           058         0         Trombone Solo           1         Dark Bone           059         0         Tuba           060         0         Muted Trumpet 1           8         Muted Trumpet 2         061           0         Dyn.Frenchhorns         1           1         French Horns         062           0         Brass Standard         1           1         Octaver Live Brass           2         Brass Section 2           16         Brass Section 2           16         Brass Sal           064         0         Synth Brass 3           064         0         Synth Brass 4           065         0         Soprano Sax 2           066         0         Alto Sax 2                                                         | PC  | CC00   | SOUND NAME             |
|----------------------------------------------------------------------------------------------------|-----|--------|------------------------|
| 8         Impact Hit           9         Philly Hit           057         0         Trumpet 1           1         Classic Trumpet           8         Flugel Hom           9         Trumpet 2           16         Mariachi           24         Bright Trumpet           32         Sharp Trumpets           40         Trumpet 3           058         0         Trombone Solo           1         Dark Bone           059         0         Tuba           060         0         Muted Trumpet Straight           1         Muted Trumpet 1         8           061         0         Dyn.Frenchhorns           1         French Horns         1           062         0         Brass Standard           1         Octaver Live Brass         2           16         Brass Section 1         8           8         Synth Brass 1         8           1         Synth Brass 3         1           064         0         Synth Brass 4           065         0         Soprano Sax 1           8         Soprano Sax 2           066         0 <th>056</th> <th>0</th> <th>Orchestra Hit</th>        | 056 | 0      | Orchestra Hit          |
| 9         Philly Hit           057         0         Trumpet 1           1         Classic Trumpet           8         Flugel Horn           9         Trumpet 2           16         Mariachi           24         Bright Trumpet           32         Sharp Trumpets           40         Trumpet 3           058         0         Trombone Solo           1         Dark Bone           059         0         Tuba           060         0         Muted Trumpet Straight           1         Muted Trumpet 1         8           061         0         Dyn.Frenchhorns           1         French Horns         0           062         0         Brass Standard           1         Octaver Live Brass         2           16         Brass Section 1         8           8         Synth Brass 1         8           15         Synth Brass 3         0           064         0         Synth Brass 4           065         0         Soprano Sax 1           8         Soprano Sax 2         0           065         0         Soprano Sax 2                                                    |     | 8      | Impact Hit             |
| 0         Trumpet 1           1         Classic Trumpet           8         Flugel Horn           9         Trumpet 2           16         Mariachi           24         Bright Trumpet           32         Sharp Trumpets           40         Trumpet 3           058         0         Trombone Solo           1         Dark Bone           059         0         Tuba           060         0         Muted Trumpet Straight           1         Muted Trumpet 1         8           061         0         Dyn.Frenchhorns           1         French Horns         1           061         0         Dyn.Frenchhorns           1         French Horns         1           062         0         Brass Standard           1         Octaver Live Brass         2           2         Brass Section 2         16           1         Synth Brass 1         8           3         Synth Brass 3         3           064         0         Synth Brass 4           065         0         Soprano Sax 1           8         Soprano Sax 2         3                                                   |     | 9      | Philly Hit             |
| 1         Classic Trumpet           8         Flugel Horn           9         Trumpet 2           16         Mariachi           24         Bright Trumpet           32         Sharp Trumpets           40         Trumpet 3           058         0         Trombone Solo           1         Dark Bone           059         0         Tuba           060         0         Muted Trumpet Straight           1         Muted Trumpet 1         8           8         Muted Trumpet 2         061           0         Dyn.Frenchhorns         1           1         French Horns         062           0         Brass Standard         1           1         Octaver Live Brass         2           16         Brass Section 1         8           8         Brass Section 2         16           16         Brass Sa         0           063         O         Super Synbrass           1         Synth Brass 1         8           8         Synth Brass 4         0           065         O         Soprano Sax 2           066         Alto Sax 2         <                                       | 057 | 0      | Trumpet 1              |
| 8         Flugel Horn           9         Trumpet 2           16         Mariachi           24         Bright Trumpet           32         Sharp Trumpets           40         Trumpet 3           058         0         Trombone Solo           1         Dark Bone           059         0         Tuba           060         0         Muted Trumpet Straight           1         Muted Trumpet 2           061         0         Dyn.Frenchhorns           1         French Horns           062         0         Brass Standard           1         Octaver Live Brass           2         Brass Section 1           8         Brass Section 2           16         Brass Section 2           16         Brass Section 2           17         Synth Brass 1           8         Synth Brass 3           064         0         Synth Brass 2           8         Synth Brass 4           065         0         Soprano Sax 1           8         Soprano Sax 2           066         O         Alto Sax 2           067         O         Tenor Sax                                                 |     | 1      | Classic Trumpet        |
| 9         Trumpet 2           16         Mariachi           24         Bright Trumpet           32         Sharp Trumpets           40         Trumpet 3           058         0         Trombone Solo           1         Dark Bone           059         0         Tuba           060         0         Muted Trumpet Straight           1         Muted Trumpet 1         8           8         Muted Trumpet 2         061           0         Dyn.Frenchhorns         1           1         French Horns         062           0         Brass Standard         1           1         Octaver Live Brass         2           1         Octaver Live Brass         2           1         Octaver Live Brass         1           8         Brass Section 2         1           16         Brass Sall         3           063         0         Super Synbrass           1         Synth Brass 1         8           8         Synth Brass 2         8           9         Alto Sax 1         1           1         Alto Okysax         2           2                                                 |     | 8      | Flugel Horn            |
| 16         Mariachi           24         Bright Trumpet           32         Sharp Trumpets           40         Trumpet 3           058         0         Trombone Solo           1         Dark Bone           059         0         Tuba           060         0         Muted Trumpet Straight           1         Muted Trumpet 2           061         0         Dyn.Frenchhorns           1         French Horns           062         0         Brass Standard           1         French Horns           062         0         Brass Section 1           8         Brass Section 2           16         Brass Section 2           16         Brass Section 2           16         Brass Section 2           17         Synth Brass 1           8         Synth Brass 3           064         0         Synth Brass 4           065         0         Soprano Sax 1           8         Soprano Sax 2           066         0         Alto Sax 2           067         0         Tenor Sax           8         Hyper Alto Sax 2           067                                                   |     | 9      | Trumpet 2              |
| 24         Bright Trumpet           32         Sharp Trumpets           40         Trumpet 3           058         0         Trombone Solo           1         Dark Bone           059         0         Tuba           060         0         Muted Trumpet Straight           1         Muted Trumpet 1         8           061         0         Dyn.Frenchhorns           1         French Horns         0           062         0         Brass Standard           1         Octaver Live Brass         2           062         0         Brass Section 1           8         Brass Section 2         16           1         Octaver Live Brass         1           2         Brass Section 2         16           1         Synth Brass 1         8           3064         0         Synth Brass 3           064         0         Synth Brass 2           8         Synth Brass 4           065         0         Soprano Sax 2           066         0         Alto Sax 2           067         0         Tenor Sax           8         Breathy Tenor                                            |     | 16     | Mariachi               |
| 32         Sharp Trumpets           40         Trumpet 3           058         0         Trombone Solo           1         Dark Bone           059         0         Tuba           060         0         Muted Trumpet Straight           1         Muted Trumpet 1         8           061         0         Dyn.Frenchhorns           1         French Horns         0           062         0         Brass Standard           1         Octaver Live Brass         2           16         Brass Section 1         8           8         Brass Section 2         16           16         Brass Fall         0           063         0         Super Synbrass           1         Synth Brass 1         8           8         Synth Brass 3         0           064         0         Synth Brass 4           065         0         Soprano Sax 1           8         Soprano Sax 2         0           066         Alto Sax 1         1           1         Alto Okysax         2           2         Liscio Sax         8           9         Alto Sax 2                                           |     | 24     | Bright Trumpet         |
| 40         Trumpet 3           058         0         Trombone Solo           1         Dark Bone           059         0         Tuba           060         0         Muted Trumpet Straight           1         Muted Trumpet 1         8           8         Muted Trumpet 2           061         0         Dyn.Frenchhorns           1         French Horns           062         0         Brass Standard           1         French Horns           062         0         Brass Section 1           8         Brass Section 2           16         Brass Fall           063         0         Super Synbrass           1         Synth Brass 3           064         0         Synth Brass 4           065         0         Soprano Sax 1           8         Synth Brass 4           065         0         Soprano Sax 2           066         0         Alto Sax 1           1         Alto Okysax         2           2         Liscio Sax         1           8         Hyper Alto Sax 2         067           0         Tenor Sax 1         1 <th></th> <td>32</td> <td>Sharp Trumpets</td> |     | 32     | Sharp Trumpets         |
| 0         Trombone Solo           1         Dark Bone           059         0         Tuba           060         0         Muted Trumpet Straight           1         Muted Trumpet 1         8           8         Muted Trumpet 2         061           0         Dyn.Frenchhorns         1           1         French Horns         062           0         Brass Standard         1           1         Octaver Live Brass         2           1         Octaver Live Brass         2           1         Octaver Live Brass         2           1         Octaver Live Brass         2           1         Octaver Synbrass         1           1         Synth Brass 1         8           1         Synth Brass 3         0           064         O         Synth Brass 4           065         O         Soprano Sax 1           8         Soprano Sax 2         0           066         Alto Sax 1         1           1         Alto Okysax         2           2         Liscio Sax         1           9         Alto Sax 2         0           067                                         |     | 40     | Trumpet 3              |
| 1Dark Bone0590Tuba0600Muted Trumpet Straight1Muted Trumpet 18Muted Trumpet 20610Dyn.Frenchhorns1French Horns0620Brass Standard1Octaver Live Brass2Brass Section 18Brass Section 216Brass Fall0630Super Synbrass1Synth Brass 18Synth Brass 30640Synth Brass 40650Soprano Sax 18Soprano Sax 20660Alto Sax 11Alto Okysax2Liscio Sax8Hyper Alto Sax9Alto Sax 206707008Breathy Tenor06800Baritone Sax 11Baritone Sax 206707008Braglish Horn 18English Horn 18Bassoon 207108Bassoon 207200Flute Vibrato                                                                                                    | 058 | 0      | Trombone Solo          |
| 0590Tuba0600Muted Trumpet Straight1Muted Trumpet 18Muted Trumpet 20610Dyn.Frenchhorns1French Horns0620Brass Standard1Octaver Live Brass2Brass Section 18Brass Section 216Brass Fall0630Super Synbrass1Synth Brass 18Synth Brass 30640Synth Brass 40650Soprano Sax 18Soprano Sax 20660Alto Sax 11Alto Okysax2Liscio Sax8Hyper Alto Sax9Alto Sax 206707008Breathy Tenor0680070070108Bassoon07108Bassoon 207200Flute Vibrato                                                                                                    |     | 1      | Dark Bone              |
| 0600Muted Trumpet Straight1Muted Trumpet 18Muted Trumpet 20610Dyn.Frenchhorns1French Horns0620Brass Standard1Octaver Live Brass2Brass Section 18Brass Section 216Brass Fall0630Super Synbrass1Synth Brass 18Synth Brass 30640Synth Brass 40650Soprano Sax 18Soprano Sax 20660Alto Sax 11Alto Okysax2Liscio Sax8Hyper Alto Sax9Alto Sax 206700English Horn 18Brattone Sax 20690070007108Bassoon 20720073007400740074007400740074007400740074007400740007400740074007400750074007400740075074 </td <th>059</th> <td>0</td> <td>Tuba</td>                                                                                                    | 059 | 0      | Tuba                   |
| 1Muted Trumpet 18Muted Trumpet 20610Dyn.Frenchhorns1French Horns0620Brass Standard1Octaver Live Brass2Brass Section 18Brass Section 216Brass Fall0630Super Synbrass1Synth Brass 18Synth Brass 30640Synth Brass 40650Soprano Sax 18Soprano Sax 20660Alto Sax 11Alto Okysax2Liscio Sax8Hyper Alto Sax9Alto Sax 20670Tenor Sax8Breathy Tenor0680Baritone Sax 11Baritone Sax 20690Oboe0700English Horn 18English Horn 20710Bassoon8Bass Clarinet0730Piccolo0740Flute Vibrato                                                                                                    | 060 | 0      | Muted Trumpet Straight |
| 8Muted Trumpet 20610Dyn.Frenchhorns1French Horns0620Brass Standard1Octaver Live Brass2Brass Section 18Brass Section 216Brass Fall0630Super Synbrass1Synth Brass 18Synth Brass 30640Synth Brass 40650Soprano Sax 18Soprano Sax 20660Alto Sax 11Alto Okysax2Liscio Sax8Hyper Alto Sax9Alto Sax 2067070Tenor Sax8Breathy Tenor06800Baritone Sax 11Baritone Sax 2069007008English Horn 18English Horn 207108Bassoon 207200Flute Vibrato                                                                                                    |     | 1      | Muted Trumpet 1        |
| 0610Dyn.Frenchhorns1French Horns0620Brass Standard1Octaver Live Brass2Brass Section 18Brass Section 216Brass Fall0630Super Synbrass1Synth Brass 18Synth Brass 30640Synth Brass 40650Soprano Sax 18Soprano Sax 20660Alto Sax 11Alto Okysax2Liscio Sax8Hyper Alto Sax9Alto Sax 2067070Tenor Sax 18Breathy Tenor06800Baritone Sax 11Baritone Sax 2069007008English Horn 18English Horn 207108Bassoon 207200Flute Vibrato                                                                                                    |     | 8      | Muted Trumpet 2        |
| 1French Horns0620Brass Standard1Octaver Live Brass2Brass Section 18Brass Section 216Brass Fall0630Super Synbrass1Synth Brass 18Synth Brass 30640Synth Brass 40650Soprano Sax 18Soprano Sax 20660Alto Sax 11Alto Okysax2Liscio Sax8Hyper Alto Sax9Alto Sax 2067070Tenor Sax8Breathy Tenor06800070English Horn 18English Horn 207108Bassoon0720073007400740074074007400740074007400740000000000000000000000000000000000                                                                                                    | 061 | 0      | Dyn.Frenchhorns        |
| 0620Brass Standard1Octaver Live Brass2Brass Section 18Brass Section 216Brass Fall0630Super Synbrass1Synth Brass 18Synth Brass 30640Synth Brass 40650Soprano Sax 18Soprano Sax 20660Alto Sax 11Alto Okysax2Liscio Sax8Hyper Alto Sax9Alto Sax 2067070Tenor Sax8Breathy Tenor06800070English Horn 18English Horn 207108Bassoon 20720073007400740Flute Vibrato                                                                                                    |     | 1      | French Horns           |
| 1Octaver Live Brass2Brass Section 18Brass Section 216Brass Fall0630Super Synbrass1Synth Brass 18Synth Brass 30640Synth Brass 40650Soprano Sax 18Soprano Sax 20660Alto Sax 11Alto Okysax2Liscio Sax8Hyper Alto Sax 20670Tenor Sax 19Alto Sax 20670Tenor Sax 11Baritone Sax 11Baritone Sax 20690Oboe0700English Horn 18English Horn 20710Bassoon8Bassoon 20720Clarinet0730Piccolo0740Flute Vibrato                                                                                                    | 062 | 0      | Brass Standard         |
| 2         Brass Section 1           8         Brass Section 2           16         Brass Fall           063         0         Super Synbrass           1         Synth Brass 1         8           8         Synth Brass 3         064           065         0         Soprano Sax 1           8         Soprano Sax 1         8           8         Soprano Sax 2         065           0         Alto Sax 1         1           1         Alto Okysax         2           2         Liscio Sax         8           9         Alto Sax 2           067         0         Tenor Sax           9         Alto Sax 2           067         0         Tenor Sax           9         Alto Sax 2           067         0         Tenor Sax           8         Breathy Tenor           068         0         Baritone Sax 1           1         Baritone Sax 2           069         0         Oboe           070         0         English Horn 1           8         English Horn 2         071           0         Bassoon 2         072 <tr< td=""><th></th><td>1</td><td>Octaver Live Brass</td></tr<>  |     | 1      | Octaver Live Brass     |
| 8         Brass Section 2           16         Brass Fall           063         0         Super Synbrass           1         Synth Brass 1         8           8         Synth Brass 3         064           065         0         Soprano Sax 1           8         Soprano Sax 1         8           065         0         Soprano Sax 1           8         Soprano Sax 2         066           0         Alto Sax 1         1           1         Alto Okysax         2           2         Liscio Sax         8           9         Alto Sax 2         067           0         Tenor Sax         9           9         Alto Sax 2         067           0         Tenor Sax         8           9         Alto Sax 2         067           0         Baritone Sax 1         1           1         Baritone Sax 2         068           068         0         Baritone Sax 2           069         0         Oboe           070         0         English Horn 1           8         English Horn 2         071           0         Basson 2                                                        |     | 2      | Brass Section 1        |
| 16         Brass Fall           063         0         Super Synbrass           1         Synth Brass 1           8         Synth Brass 3           064         0         Synth Brass 2           8         Synth Brass 4           065         0         Soprano Sax 1           8         Soprano Sax 1           8         Soprano Sax 2           066         0         Alto Sax 1           1         Alto Okysax           2         Liscio Sax           8         Hyper Alto Sax 2           067         0         Tenor Sax           9         Alto Sax 2           067         0         Tenor Sax           8         Breathy Tenor           068         0         Baritone Sax 1           1         Baritone Sax 2           069         0         Obce           070         0         English Horn 1           8         English Horn 2           071         0         Bassoon 2           072         0         Clarinet           073         0         Piccolo           074         0         Flute Vibrato                                                                        |     | 8      | Brass Section 2        |
| O630Super Synbrass1Synth Brass 18Synth Brass 3O640Synth Brass 4O650Soprano Sax 18Soprano Sax 2O660Alto Sax 11Alto Okysax2Liscio Sax8Hyper Alto Sax 2O670Tenor Sax 2O670Tenor Sax 11Baritone Sax 2O670Tenor Sax8Breathy TenorO680Baritone Sax 11Baritone Sax 2O690OboeO700English Horn 18English Horn 2O710Bassoon8Bassoon 2O720Clarinet0730Piccolo0740Flute Vibrato                                                                                                    |     | 16     | Brass Fall             |
| 1         Synth Brass 1           8         Synth Brass 3           064         0         Synth Brass 4           065         0         Soprano Sax 1           8         Soprano Sax 1           8         Soprano Sax 1           8         Soprano Sax 1           8         Soprano Sax 2           066         0         Alto Sax 1           1         Alto Okysax           2         Liscio Sax           8         Hyper Alto Sax           9         Alto Sax 2           067         0           0         Tenor Sax           8         Breathy Tenor           068         0           0         Baritone Sax 1           1         Baritone Sax 2           069         0           070         0           0         English Horn 1           8         English Horn 2           071         0           8         Bassoon 2           072         0           0         Piccolo           073         0           0         Flute Vibrato                                                                                                    | 063 | 0      | Super Synbrass         |
| 8         Synth Brass 3           064         0         Synth Brass 2           8         Synth Brass 4           065         0         Soprano Sax 1           8         Soprano Sax 2           066         0         Alto Sax 1           1         Alto Okysax           2         Liscio Sax           8         Hyper Alto Sax 2           067         0         Tenor Sax           9         Alto Sax 2           067         0         Tenor Sax           8         Breathy Tenor           068         0         Baritone Sax 1           1         Baritone Sax 2           069         0         Obce           070         0         English Horn 1           8         English Horn 2           071         0         Bassoon           8         Bassoon 2           072         0         Clarinet           073         0         Piccolo           074         0         Flute Vibrato                                                                                                    |     | 1      | Synth Brass 1          |
| Oct         O         Synth Brass 2           8         Synth Brass 4           O65         0         Soprano Sax 1           8         Soprano Sax 2           O66         0         Alto Sax 1           1         Alto Okysax           2         Liscio Sax           8         Hyper Alto Sax           9         Alto Sax 2           O67         0           7         0           8         Breathy Tenor           O68         0           9         Alto Sax 2           O67         0           7         0           8         Breathy Tenor           068         0           9         Oboe           070         0           69         0           0         Doboe           070         0           8         English Horn 1           8         English Horn 2           071         0           9         Bassoon 2           072         0           0         Piccolo           073         0           0         Flute Vibrato <th>004</th> <td>8</td> <td>Synth Brass 3</td>                                                                                                    | 004 | 8      | Synth Brass 3          |
| o         Synth Blass 4           065         0         Soprano Sax 1           8         Soprano Sax 2           066         0         Alto Sax 1           1         Alto Okysax           2         Liscio Sax           8         Hyper Alto Sax           9         Alto Sax 2           067         0           70         Tenor Sax           8         Breathy Tenor           068         0           0         Baritone Sax 1           1         Baritone Sax 2           069         0           070         English Horn 1           8         English Horn 2           071         0         Bassoon           072         0         Clarinet           073         0         Piccolo           074         0         Flute Vibrato                                                                                                    | 064 |        | Synth Brass 2          |
| Octoge         O         Soprano Sax 1           8         Soprano Sax 2           066         0         Alto Sax 1           1         Alto Okysax           2         Liscio Sax           8         Hyper Alto Sax 2           067         0         Tenor Sax           9         Alto Sax 2           067         0         Tenor Sax           8         Breathy Tenor           068         0         Baritone Sax 1           1         Baritone Sax 2           069         0         Obce           070         0         English Horn 1           8         English Horn 2           071         0         Bassoon           8         Basson 2           072         0         Clarinet           8         Bass Clarinet           073         0         Piccolo           074         0         Flute Vibrato                                                                                                    | 065 | °      | Synun Brass 4          |
| 0         Sopial IO Sax 2           066         0         Alto Sax 1           1         Alto Okysax           2         Liscio Sax           8         Hyper Alto Sax 2           067         0         Tenor Sax           9         Alto Sax 2           067         0         Tenor Sax           8         Breathy Tenor           068         0         Baritone Sax 1           1         Baritone Sax 2           069         0         Oboe           070         0         English Horn 1           8         English Horn 2           071         0         Bassoon           8         Basson 2           072         0         Clarinet           073         0         Piccolo           074         0         Flute Vibrato                                                                                                    | 000 | 0      | Soprano Sax 1          |
| Oto         Alto Sax 1           1         Alto Okysax           2         Liscio Sax           8         Hyper Alto Sax           9         Alto Sax 2           067         0           7         0           7         0           8         Breathy Tenor           068         0           9         Alto Sax 2           069         0           069         0           070         0           8         English Horn 1           8         English Horn 2           071         0           8         Bassoon           8         Basson 2           072         0           073         0           074         0           0         Flute Vibrato                                                                                                    | 066 | °<br>0 | Suprano Sax 2          |
| 1         Alto Oxysax           2         Liscio Sax           8         Hyper Alto Sax           9         Alto Sax 2           067         0         Tenor Sax           8         Breathy Tenor           068         0         Baritone Sax 1           1         Baritone Sax 2           069         0         Oboe           070         0         English Horn 1           8         English Horn 2           071         0         Bassoon           8         Bassoon 2           072         0         Clarinet           8         Bass Clarinet           073         0         Piccolo           074         0         Flute Vibrato                                                                                                    | 000 | 1      | Alto Okycay            |
| 2         Liscio Gua           8         Hyper Alto Sax           9         Alto Sax 2           067         0         Tenor Sax           8         Breathy Tenor           068         0         Baritone Sax 1           1         Baritone Sax 2           069         0         Oboe           070         0         English Horn 1           8         English Horn 2           071         0         Bassoon           8         Bassoon 2           072         0         Clarinet           073         0         Piccolo           074         0         Flute Vibrato                                                                                                    |     | 2      | Liecio Sav             |
| 9         Alto Sax 2           067         0         Tenor Sax           8         Breathy Tenor           068         0         Baritone Sax 1           1         Baritone Sax 2           069         0         Oboe           070         0         English Horn 1           8         English Horn 2         071           0         Bassoon         8           072         0         Clarinet           073         0         Piccolo           074         0         Flute Vibrato                                                                                                    |     | 2      | Hyper Alto Sax         |
| Off         O         Tenor Sax           8         Breathy Tenor           068         0         Baritone Sax 1           1         Baritone Sax 2           069         0         Oboe           070         0         English Horn 1           8         English Horn 2           071         0         Bassoon           8         Bassoon 2           072         0         Clarinet           8         Bass Clarinet           073         0         Piccolo           074         0         Flute Vibrato                                                                                                    |     | g      | Alto Sax 2             |
| 0         Forest State           8         Breathy Tenor           068         0         Baritone Sax 1           1         Baritone Sax 2           069         0         Oboe           070         0         English Horn 1           8         English Horn 2           071         0         Bassoon           8         Bassoon 2           072         0         Clarinet           8         Bass Clarinet           073         0         Piccolo           074         0         Flute Vibrato                                                                                                    | 067 | 0      | Tenor Sax              |
| Oceanity Toricit           068         0         Baritone Sax 1           1         Baritone Sax 2           069         0         Oboe           070         0         English Horn 1           8         English Horn 2           071         0         Bassoon           8         Bassoon 2           072         0         Clarinet           8         Bass Clarinet           073         0         Piccolo           074         0         Flute Vibrato                                                                                                    | 001 | 8      | Breathy Tenor          |
| 1         Baritone Sax 2           069         0         Oboe           070         0         English Horn 1           8         English Horn 2           071         0         Bassoon           8         Bassoon 2           072         0         Clarinet           8         Bass Clarinet           073         0         Piccolo           074         0         Flute Vibrato                                                                                                    | 068 | 0      | Baritone Sax 1         |
| O69         O         Oboe           070         0         English Horn 1           8         English Horn 2           071         0         Bassoon           8         Bassoon 2           072         0         Clarinet           8         Bass Clarinet           073         0         Piccolo           074         0         Flute Vibrato                                                                                                    | 000 | 1      | Baritone Sax 2         |
| 070         0         English Horn 1           8         English Horn 2           071         0         Bassoon           8         Bassoon 2           072         0         Clarinet           8         Bass Clarinet           073         0         Piccolo           074         0         Flute Vibrato                                                                                                    | 069 | 0      | Oboe                   |
| 8     English Hom 2       071     0     Bassoon       8     Bassoon 2       072     0     Clarinet       8     Bass Clarinet       073     0     Piccolo       074     0     Flute Vibrato                                                                                                    | 070 | 0      | English Horn 1         |
| 071         0         Bassoon           8         Bassoon 2           072         0         Clarinet           8         Bass Clarinet           073         0         Piccolo           074         0         Flute Vibrato                                                                                                    |     | 8      | English Horn 2         |
| 8         Bassoon 2           072         0         Clarinet           8         Bass Clarinet           073         0         Piccolo           074         0         Flute Vibrato                                                                                                    | 071 | 0      | Bassoon                |
| 072         0         Clarinet           8         Bass Clarinet           073         0         Piccolo           074         0         Flute Vibrato                                                                                                    |     | 8      | Bassoon 2              |
| 8Bass Clarinet0730Piccolo0740Flute Vibrato                                                                                                    | 072 | 0      | Clarinet               |
| 073         0         Piccolo           074         0         Flute Vibrato                                                                                                    |     | 8      | Bass Clarinet          |
| 074 0 Flute Vibrato                                                                                                    | 073 | 0      | Piccolo                |
|                                                                                                    | 074 | 0      | Flute Vibrato          |

| PC  | ccool | SOUNDNAME           |
|-----|-------|---------------------|
| -0  |       | SOUND NAME          |
|     | 1     | Flute               |
| 075 | 0     | Recorder            |
| 076 | 0     | Panflute Vibrato    |
|     | 1     | Panflute            |
|     | 99    | Pan Atmos           |
| 077 | 0     | Bottle Blown        |
| 078 | 0     | Shakuhaci           |
| 079 | 0     | Whistle             |
| 080 | 0     | Ocarina             |
| 081 | 0     | Dance Square        |
|     | 1     | Square Synwave 1    |
|     | 2     | Square Lead Synth   |
|     | 8     | Sine Wave           |
|     | 16    | Square Synwave 2    |
| 082 | 0     | Dance Saw           |
|     | 1     | Saw Synwave         |
|     | 8     | Saw Synwave 2       |
|     | 16    | Hands-Up! Synth     |
|     | 24    | Killer Techno Synth |
|     | 99    | House Combo         |
| 083 | 0     | Syn Calliope        |
| 084 | 0     | Chiffer Lead        |
| 085 | 0     | Dist.Charang        |
|     | 1     | Charang Gm          |
| 086 | 0     | Solo Vox            |
| 087 | 0     | 5th Saw Synth       |
| 088 | 0     | Bass & Lead         |
| 089 | 0     | Fantasia Pad        |
|     | 99    | Saxopad             |
| 090 | 0     | Warm Stereo Pad     |
|     | 1     | Air Stereo Pad      |
|     | 2     | Warmono Pad         |
|     | 3     | Okywarm Pad         |
|     | 8     | Rotary Strings      |
|     | 99    | Solo & Pad          |
| 091 | 0     | Poly Synth Pad      |
| 092 | 0     | Space Voice Pad     |
| 093 | 0     | Bowed Glass Pad     |
| 094 | 0     | Metal Pad           |
| 095 | 0     | Halo Pad            |
| 096 | 0     | Sweeping Pad        |
|     | 1     | Okysweep Pad        |
| 097 | 0     | Ice Rain            |
| 098 | 0     | Soundtrack          |
| 099 | 0     | Crystal Pad         |
| 100 | 0     | Atmosphere          |
| 101 | 0     | Brightness          |
| 102 | 0     | Goblin              |
| 103 | 0     | Echo Drops          |

![](_page_20_Picture_5.jpeg)

![](_page_21_Picture_0.jpeg)

### SUONI

| PC  | CC00  | SOUND NAME                      |
|-----|-------|---------------------------------|
|     | 8     | Echo Pan                        |
| 104 | 0     | Star Theme                      |
| 105 | 0     | Sitar                           |
| 106 | 0     | Banjo                           |
| 107 | 0     | Shamisen                        |
| 108 | 0     | Koto                            |
|     | 8     | Taisho Koto                     |
| 109 | 0     | Kalimba                         |
| 110 | 0     | Bagpipes                        |
| 111 | 0     | Fiddle                          |
| 112 | 0     | Shanai                          |
| 113 | 0     | Tinkle Bell                     |
| 114 | 0     | Agogo                           |
| 115 | 0     | Steel Drums                     |
| 116 | 0     | Woodblock                       |
|     | 8     | Castanets                       |
| 117 | 0     | Taiko                           |
|     | 8     | Concert B-Drum                  |
| 118 | 0     | Melodic Toms 1                  |
|     | 8     | Melodic Toms 2                  |
| 119 |       | Synth Drums                     |
|     | 8     | Ir-808 Ioms                     |
| 100 | 9     |                                 |
| 120 |       | Reverse Cymbal I                |
|     | 2     | White Noise Reverse             |
|     | 3     | White Noise Rasic               |
|     | 4     | Turbo Jet                       |
| 121 | 0     | Gtr. Fret Noise                 |
|     | 1     | Gtr. Cut Noise                  |
|     | 2     | String Slap                     |
|     | 5     | Bass Slide                      |
|     | 6     | Pick Scrape                     |
| 122 | 0     | Breath Noise                    |
|     | 1     | Fl. Key Ckick                   |
| 123 | 0     | Seashore                        |
|     | 1     | Rain                            |
|     | 2     | Thunder                         |
|     | 3     | Wind                            |
|     | 4     | Stream                          |
|     | 5     | Bubbles                         |
| 124 | 0     | Bird 1                          |
|     |       |                                 |
|     | 2     | Horse Gallop                    |
| 105 |       | Telephone Bing1                 |
| 120 |       | Telephone Ring?                 |
|     | 2     | Door Creaking                   |
|     | 3     | Door Closing                    |
|     | I ~ I | · · · · · · · · · · · · · · · · |

| PC  | CC00 | SOUND NAME       |
|-----|------|------------------|
|     | 4    | Scratch          |
|     | 5    | Wind Chime 1     |
|     | 6    | Wind Chime 2     |
| 126 | 0    | Helicopter       |
|     | 1    | Car Engine Start |
|     | 2    | Car Breaking     |
|     | 3    | Car Pass         |
|     | 4    | Car Crash        |
|     | 5    | Police Siren     |
|     | 6    | Train            |
|     | 7    | Jet Takeoff      |
|     | 8    | Starship         |
|     | 9    | Burst Noise      |
| 127 | 0    | Applause         |
|     | 1    | Laughing         |
|     | 2    | Screaming        |
|     | 3    | Punch            |
|     | 4    | Heart Beat       |
|     | 5    | Footstep         |
| 128 | 0    | Gun Shot         |
|     | 1    | Machine Gun      |
|     | 2    | Laser Gun        |
|     | 3    | Explosion        |

# oKywebe

### DRUM KIT

| PC              | CC00 | DRUM KIT NAME   |
|-----------------|------|-----------------|
| 1               | 0    | Standard Merish |
| 2               | 0    | Standard 1      |
| 2               | 1    | Standard 2      |
| 3               | 0    | R&B 1           |
| 3               | 1    | R&B 2           |
| 4               | 0    | Hip-Hop 1       |
| 4               | 1    | Rapper          |
| 4               | 2    | Hip-Hop 2       |
| 5               | 0    | Okyweb Style    |
| 6               | 0    | Standard 3      |
| 7               | 0    | Standard 4      |
| 8               | 0    | Standard 5      |
| 9               | 0    | Room Acoustic   |
| 10              | 0    | Room Standard   |
| 11              | 0    | Electroacustic  |
| 12              | 0    | 80's mood       |
| 13              | 0    | Hybrid          |
| 14              | 0    | Vintage         |
| 14              | 1    | 70's Disco      |
| 15              | 0    | Soul            |
| 1/              | 0    | Power Rock      |
| 18              | 0    | Power Standard  |
| 19              | 0    |                 |
| 25              | 0    | Electronic I    |
| 26              | 1    | IF-808 BOOST    |
| 20              | 0    | Tr-ouo Stanuaru |
| $\frac{21}{97}$ | 1    | Dance 1         |
| $\frac{21}{97}$ | 2    | Dance 2         |
| 28              |      | Techno          |
| 29              | 0    | Pon Dance       |
| 30              | 0    | Electronic 2    |
| 31              | 0    | Electronic 3    |
| 32              | 0    | Regaeton        |
| 33              | 0    | Jazz 1          |
| 34              | 0    | Jazz 2          |
| 35              | 0    | Jazz 3          |
| 41              | 0    | Brush 1         |
| 42              | 0    | Brush 2         |
| 49              | 0    | Orchestra 1     |
| 49              | 1    | Orchestra 2     |
| 50              | 0    | Ethnic 1        |
| 51              | 0    | Ethnic 2        |
| 54              | 0    | All Bd & Sd     |
| 57              | 0    | Sfx Set         |
| 128             | 0    | Cm-64/32 Set    |

![](_page_22_Picture_1.jpeg)

### Direttiva 2002/96/CE | Rifiuti di Apparecchiature Elettriche ed Elettroniche [RAEE] Informazioni agli utenti

Ai sensi dell'art. 13 del Decreto Legislativo 25 luglio 2005, n. 151 "Attuazione delle Direttive 2002/95/CE, 2002/96/CE e 2003/108/CE, relative alla riduzione dell'uso di sostanze pericolose nelle apparecchiature elettriche ed elettroniche, nonché allo smaltimento dei rifiuti" questo prodotto è conforme.

Il simbolo del cassonetto barrato riportato sull'apparecchiatura o sulla sua confezione indica che il prodotto alla fine della propria vita utile deve essere raccolto separatamente dagli altri rifiuti.

L'utente dovrà, pertanto, conferire l'Apparecchiatura giunta a fine vita agli idonei centri di raccolta differenziata dei Rifiuti Elettronici ed Elettrotecnici, oppure riconsegnarla al rivenditore al momento dell'acquisto di una nuova apparecchiatura di tipo equivalente, in ragione di uno a uno.

L'adeguata raccolta differenziata per l'avvio successivo dell'apparecchiatura dismessa al riciclaggio, al trattamento ed allo smaltimento ambientalmente compatibile contribuisce ad evitare possibili effetti negativi sull'ambiente e sulla salute e favorisce il reimpiego e/o riciclo dei materiali di cui è composta l'apparecchiatura. Lo smaltimento abusivo del prodotto da parte dell'utente comporta l'applicazione delle sanzioni amministrative previste dalla normativa vigente.

### okywebe

![](_page_23_Picture_1.jpeg)

www.m-live.com

![](_page_23_Picture_3.jpeg)

**M-LIVE** SRL via Luciona, 1872/B - 47842 S.Giovanni in M. (RN) tel. +39.**0541.827066** - fax +39.**0541.827067** e-mail: m-live@m-live.com - www.songservice.it

www.m-live.com